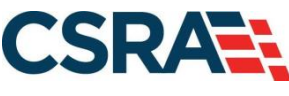

a General Dynamics Information Technology, Inc. company

# NCMMIS How to Submit Medicare Lite Enrollment Application (Provider) Participant User Guide

#### **PREPARED FOR:**

North Carolina Department of Health and Human Services

#### DHHS MES VMU

#### **TRACKING NUMBER:**

PUG\_PRV915 Version V1.3 FINAL SUBMITTED BY: CSRA

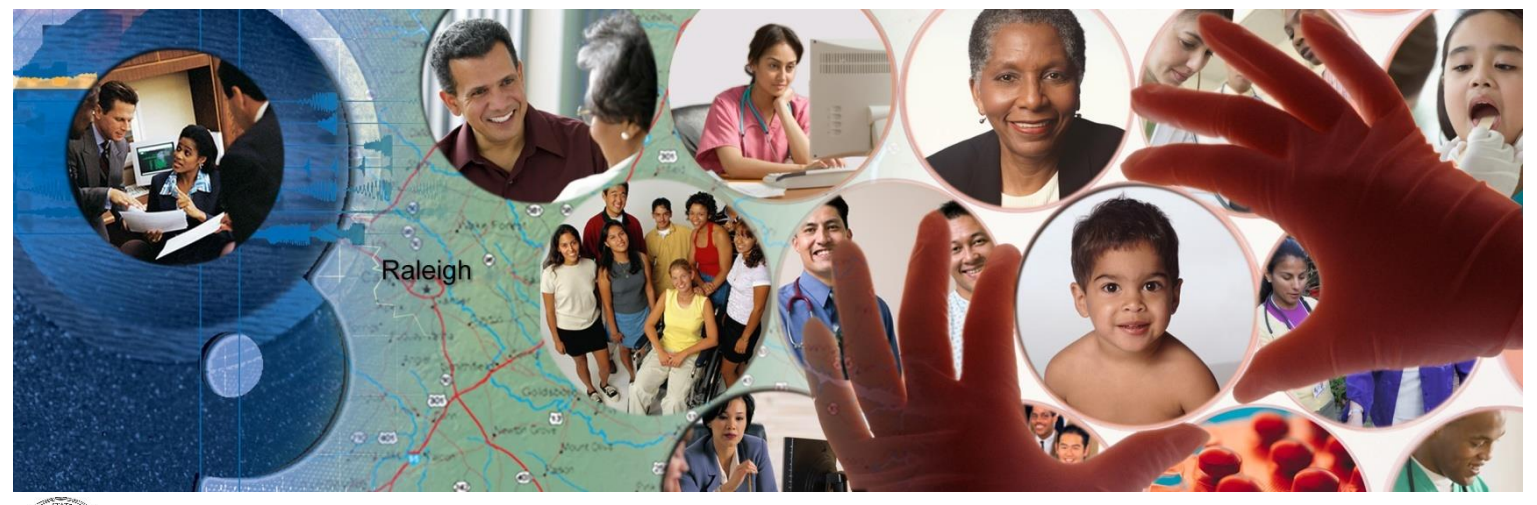

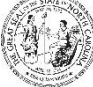

NC DEPARTMENT OF HEALTH AND HUMAN SERVICES

September 25, 2024

ATTENTION - THIS TRAINING IS INTENDED FOR COVERED ENTITIES AND BUSINESS ASSOCIATES WHO ARE CONSIDERED TO BE STAKEHOLDERS OF THE NCTRACKS APPLICATION.

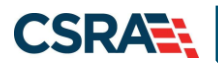

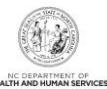

## **Document Revision History**

| Version | Date               | Description of Changes                                   |
|---------|--------------------|----------------------------------------------------------|
| V1.3    | September 25, 2024 | Updated for CSR 2670 (cosmetic chgs)                     |
| V1.2    | September 04, 2024 | Final version                                            |
| D1.2.1  | August 22, 2004    | Updated for CSR 2758                                     |
| V1.1    | May 09, 2024       | Updated for CSR 2742 (cosmetic chgs)                     |
| V1.0    | January 26, 2023   | Final version                                            |
| D1.0.1  | January 23, 2023   | Initial submission for review and acceptance (CSR 2575). |

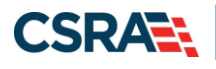

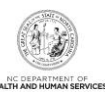

## **Table of Contents**

| 1.0 Welcome1                                                  |
|---------------------------------------------------------------|
| 1.1 Course Overview1                                          |
| 1.2 Course Benefits1                                          |
| 1.3 Course Objectives1                                        |
| 1.4 Prerequisites1                                            |
| 2.0 Provider Medicare Lite Enrollment                         |
| 2.1 Introduction                                              |
| 2.2 Objectives                                                |
| 2.3 Help System                                               |
| 3.0 New Lite Enrollment5                                      |
| 3.1 Navigating to Provider Applications – New Lite Enrollment |
| 3.2 Provider Location/Enrollment Application Type11           |
| 3.3 Organization Basic Information Page12                     |
| 3.4 Individual Basic Information Page14                       |
| 3.5 Ownership Information                                     |
| 3.6 Addresses                                                 |
| 3.7 Agents/Managing Employees                                 |
| 3.8 Review Application                                        |
| 3.9 Sign and Submit Electronic Application                    |
| 3.10 Final Steps                                              |
| 4.0 Lite to Full Encolment                                    |
| 4.0 Lite to Full Enrollment                                   |
| 4.1 Status Management Page                                    |
| 4.2 Requested Manage Change Request Type Screen               |
| 4.5 Organization/Individual basic Information Page            |
| 4.5 Review Application 30                                     |
| 4.6 Sign and Submit                                           |
| 4.7 Final Steps                                               |
| 5.0 Resources                                                 |
| 5.1 Resources                                                 |
| Addendum A. Help System                                       |
| Addendum B. NC Application Fee and Federal Requirements       |

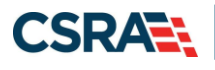

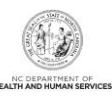

## List of Exhibits

| Exhibit 1. NCTracks Home Page                                     | 5  |
|-------------------------------------------------------------------|----|
| Exhibit 2. Public Provider Page                                   | 6  |
| Exhibit 3. Getting Started Page                                   | 7  |
| Exhibit 4. NCTracks Login Page                                    | 8  |
| Exhibit 4.1 NCTracks Login Page                                   | 9  |
| Exhibit 4.2 NCTracks Login Page                                   | 10 |
| Exhibit 5. Provider ZIP Code and Enrollment Application Type Page | 11 |
| Exhibit 6. Organization Basic Information Page #1                 | 12 |
| Exhibit 7. Individual Basic Information Page #1                   | 14 |
| Exhibit 8. Ownership Information Page                             | 16 |
| Exhibit 9. Addresses Page                                         | 17 |
| Exhibit 10. Agents and Managing Employees Page                    | 18 |
| Exhibit 11. Review Application Page                               | 20 |
| Exhibit 12. Sign and Submit Page                                  | 21 |
| Exhibit 13. Final Steps Page                                      | 22 |
| Exhibit 14. Status Management Page                                | 24 |
| Exhibit 15. Status Management Page                                | 26 |
| Exhibit 16. Provider Portal Home Page                             | 27 |
| Exhibit 17. Status Management: Manage Change Request Page         | 28 |
| Exhibit 18. Individual Basic Information Page                     | 28 |
| Exhibit 19. Terms and Conditions Page                             | 29 |
| Exhibit 20. Review Application Page                               |    |
| Exhibit 21. Sign and Submit Page                                  | 31 |
| Exhibit 22. Final Steps Page                                      | 32 |
|                                                                   |    |

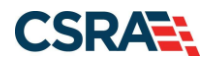

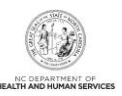

## 1.0 Welcome

#### **1.1 COURSE OVERVIEW**

Welcome to this course on Submitting a Medicare Lite Enrollment Application – Providers. This course will guide you through the process of submitting a Medicare Lite enrollment application. It will also demonstrate how a provider can change their enrollment from Lite to Full record utilizing the Manage Change Request (MCR) application.

#### **1.2 COURSE BENEFITS**

This course will guide you through an overview of the Medicare Lite enrollment process, as well as explain the differences between a Full and Lite provider. This course also walks users through the process of a Manage Change Request (MCR) to update from a Lite to a Full provider.

#### **1.3 COURSE OBJECTIVES**

At the end of this training, you will be able to:

- Understand the differences between Full and Lite provider enrollment
- Submit a Lite enrollment application
- Convert from a Lite provider to a Full provider with a Manage Change Request (MCR)

#### **1.4 PREREQUISITES**

- HIPAA Security & Privacy Training
- Computer-Based Training (CBT) NCTracks Overview Provider Portal Providers

#### NOTES:

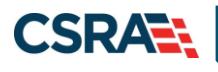

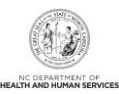

This Page Intentionally Left Blank

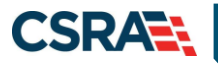

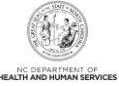

## 2.0 Provider Medicare Lite Enrollment

#### 2.1 INTRODUCTION

Effective January 29, 2023, a new Medicare-only Lite enrollment option will be added in NCTracks to align with the Centers for Medicare and Medicaid Services (CMS) requirements.

Currently, if a provider is present on a Medicare crossover claim as a billing provider but is not enrolled in NCTracks, they do not receive a remittance advice (RA). With this update, Medicare providers may complete a simplified enrollment process that will allow them to access an RA for the Medicare crossover claim. Although providers must be actively enrolled with Medicare, no taxonomy, application fee, training, or fingerprinting is required for this application under NC Medicaid.

Medicare-only Lite enrollment lasts one year. At the end of the one year, a termination letter will be sent to the provider with termination reason: ENROLLMENT TERMINATED DUE TO END OF MEDICARE LITE ONE YEAR ENROLLMENT PERIOD. A RE-ENROLLMENT APPLICATION IS REQUIRED IN ORDER TO CONTINUE PARTICIPATION IN MEDICAID.

Providers enrolled with a Medicare-only Lite application are not eligible to receive payment from NC Medicaid but may choose to enroll as a full provider by submitting a manage change request (MCR). All enrollment criteria must be met to become fully enrolled, including selection of a Medicaid accepted taxonomy.

#### **2.2 OBJECTIVES**

Trainees will view demonstrations of completing the above application. This Participant User Guide also provides step-by-step documentation of the processes to complete and submit applications.

A majority of the demonstration sections will have graphic illustrations followed by numbered steps. The numbers on the images will correspond with the numbers in the steps.

For more information on the Abbreviated MCR options, refer to Participant User Guide PRV563, *Abbreviated Managed Change Request*.

#### 2.3 HELP SYSTEM

The major forms of help in the NCTracks system are as follows (refer to Addendum A):

- Navigational breadcrumbs
- System-Level Help Indicated by the "NCTracks Help" link on each screen
- Screen-Level Help Indicated by the "Help" link above the Legend
- Legend
- Data/Section Group Help Indicated by a question mark (?)
- Hover-over or Tooltip Help on form elements

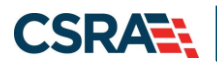

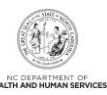

This Page Intentionally Left Blank

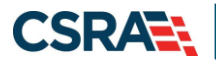

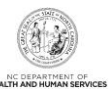

## 3.0 New Lite Enrollment

#### 3.1 NAVIGATING TO PROVIDER APPLICATIONS – NEW LITE ENROLLMENT

You will navigate to Provider Applications via the NCTracks Provider Portal.

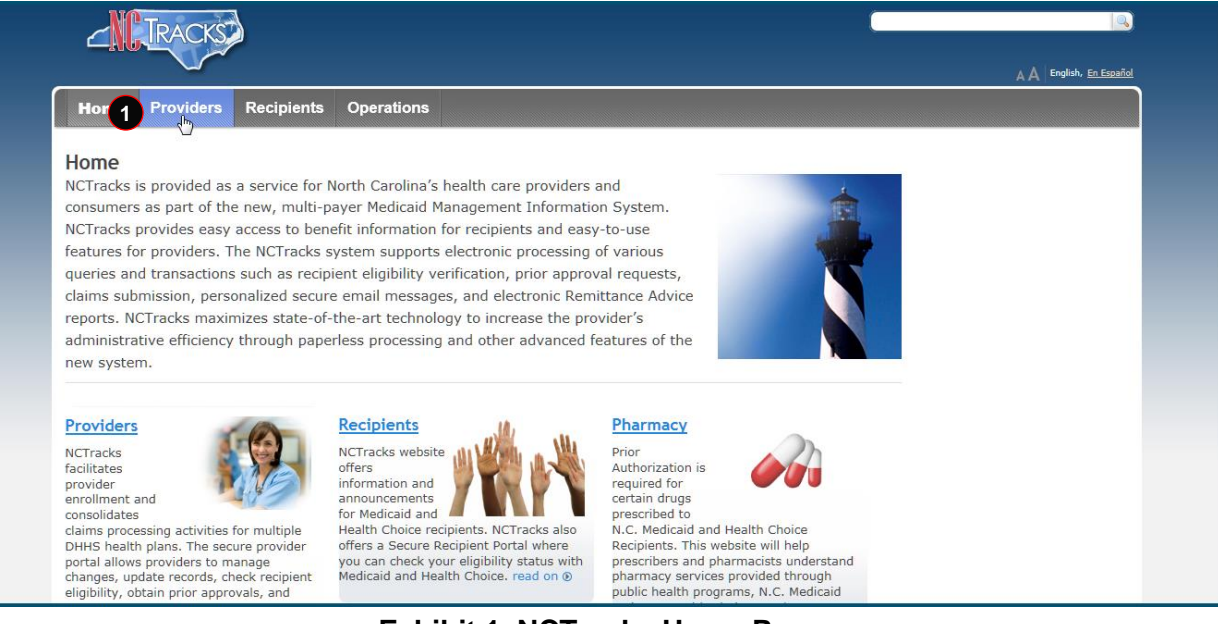

**Exhibit 1. NCTracks Home Page** 

| Step | Action                                                               |
|------|----------------------------------------------------------------------|
| 1    | Select the <b>Providers</b> link. The Public Provider page displays. |

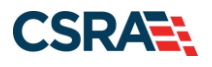

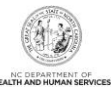

| Home - Homers - Homer Enformer                                                                                                    | 16<br>                                                                                                    |                                                                                                    |                                                                                                    |
|----------------------------------------------------------------------------------------------------|----------------------------------------------------------------------------------------------------|----------------------------------------------------------------------------------------------------|----------------------------------------------------------------------------------------------------|
| Getting Started With NCTracks<br>Provider Communication<br>Frequently Asked Questions<br>Currently Enrolled Provider<br>(CEP) Registration<br>Claims | Provider Enrollm<br>NC DHHS<br>recognizes the<br>need to promote<br>access to care by<br>enrolling all<br>providers in a | hences BROUNON APPLICATION TYPE<br>hended<br>Avindradua provider is a person enrolled directly who may P<br>services. When you are completing the Individual Provider En<br>Enrary Care Provider (PCP) in the CCNC/CA program if your | Fingerprinting<br>Information Page<br>This page includes a list of<br>answers to frequently asked<br>questions (FAQs) and other<br>resources regarding provider<br>fingerprint-based criminal<br>background checks. read on ( |
| Prior Approval                                                                                                    | timely manner                                                                                                    | A substant                                                                                                    | Contact                                                                                                    |
| Provider Enrollment                                                                                                    | and is committed to er                                                                                                   | nsuring the provision of quality care                                                                                                    | CSRA Call Center                                                                                                    |
| Getting Started With<br>Enrollment                                                                                                    | The enrollment process in                                                                                                | ncludes credentialing, endorsement, and                                                                                                    | Provider Enrollment<br>2610 Wycliff Road, Suite 100<br>Raleigh, NC 27607                                                                                                    |
| Torms and Conditions                                                                                                    | licensure verification. The                                                                                              | e CSRA Enrollment Team completes this                                                                                                    | Work 800-688-6696                                                                                                    |
| Enrolled Practitioner Search                                                                                                    | requirements and are in g<br>DHHS provider has been a<br>and may begin submitting                                        | jood standing. Once participation as a<br>approved, providers are notified by email<br>claims to NC DHHS for services rendered.                                                                                                    | E-Mail<br><u>NCTracksprovider@nctracks.c</u>                                                                                                    |
| ICD-10<br>Provider Re-credentialing/Re-                                                                                                    | The CSRA Enrollment Tea<br>processing of enrollment                                                                      | m cannot provide special consideration for applications due to provider error,                                                                                                    | Quick Links                                                                                                    |
| Provider Policies, Manuals,<br>Guidelines and Forms                                                                                                  | incomplete information, o<br>endorsement or licensure<br>Applicants must meet all                                        | r due to a delay in obtaining credentialing,<br>information from another agency.<br>program requirements and qualifications                                                                                                    | <u>Re-verification Refresher</u><br>(PDF, 1767 KB)                                                                                                    |
| Provider User Guides and<br>Training                                                                                                    | for which they are seekin<br>as DHHS providers. Speci                                                                    | g enrollment before they can be enrolled<br>fic qualifications for each provider type                                                                                                    | Provider Enrollment<br>Frequently Asked Questions<br>(FAOs)                                                                                                    |

#### **Exhibit 2. Public Provider Page**

| Step | Action                                                                                            |
|------|---------------------------------------------------------------------------------------------------|
| 1    | Select Provider Enrollment; the menu options display.                                             |
| 2    | Select the <b>Getting Started With Enrollment</b> menu option. The Getting Started page displays. |

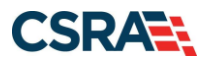

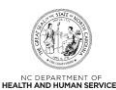

| Home <u>Providers</u> Re                            | cipients Operations                                                                                                    |                                                     |  |
|-----------------------------------------------------|----------------------------------------------------------------------------------------------------|-----------------------------------------------------|--|
| Home • Providers • Provider Enrollme                | nt • Getting Started With Enrollment                                                                                                    |                                                     |  |
| Getting Started With NCTracks                       | Getting Started With Enrollment                                                                                                    | Contact                                             |  |
| Provider Communication                              | The Provider Enrollment Online Application is a user-                                                                                                    | CSRA Call Center                                    |  |
| Frequently Asked Questions                          | friendly web application that gathers all the information<br>needed to enroll you or your organization as a licensed                                       | Provider Enrollment<br>2610 Wycliff Road, Suite 100 |  |
| Currently Enrolled Provider<br>(CEP) Registration   | Medicaid provider in North Carolina. The following information will help you get started with your application.                                            | Work 800-688-6696                                   |  |
| Claims                                              |                                                                                                    | E-Mail                                              |  |
| Prior Approval                                      | To assist you with completing an application, you will need the                                                                                            | NCTracksprovider@nctracks.co                        |  |
| Provider Enrollment                                 | required information readily available. See the <u>Provider Permission</u>                                                                                 |                                                     |  |
| Getting Started With                                | <u>Matrix</u> . Providers <u>within 40 miles</u> of the border of North Carolina are eligible to provide in-state Medicaid services for the State of North | Quick Links                                         |  |
| Enrollment                                          | Carolina.                                                                                                    | CCNC/CA Eligibility                                 |  |
| Supporting Information                              | Once you have completed minimal required information for your application, you will be given the opportunity to save it as draft for                       | North Carolina Border ZIP<br>Codes                  |  |
| Terms and Conditions                                | later completion.                                                                                                    | Provider Enrollment                                 |  |
| Enrolled Practitioner Search                        | When you are completing an Individual or Organization Provider<br>Enrollment application, you will be given the option to also enroll as                   | Frequently Asked Questions<br>(FAOs)                |  |
| ICD-10                                              | Carolina/Carolina ACCESS (CCNC/CA) program if your provider type                                                                                           | Provider Permission Matrix<br>(XLSX_811 KB)         |  |
| Provider Re-credentialing/Re-<br>verification       | qualifies you to participate. See <u>CCNC/CA Eligible Provider Types</u><br>for more details.                                                              | Provider Permission Matrix                          |  |
| Provider Policies, Manuals,<br>Guidelines and Forms | You may begin your Provider Enrollment Online Application here.                                                                                            | Instructions (PDF, 507 KB)                          |  |
| Provider User Guides and<br>Training                | PDF documents on this page require the free <u>Adobe Reader</u> to view and print.                                                                         |                                                     |  |
|                                                     | Exhibit 3. Getting Started Page                                                                                                    |                                                     |  |

| Step | Action                                                                                                    |
|------|----------------------------------------------------------------------------------------------------|
| 1    | Select the <b>You may begin your Provider Enrollment Online Application here</b> link. The NCTracks Login page displays. |

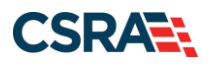

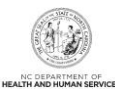

|                                                                                                    | 🔥 🛆 🕴 English, Español                                      |
|----------------------------------------------------------------------------------------------------|-------------------------------------------------------------|
| Home + NCTracks Provider Portal Login                                                                                                    |                                                             |
| Provider Enrollment Login                                                                                                    |                                                             |
| Important Announcement<br>NCTracks Multi-Factor Authentication (MFA) Updates Coming Soon for Individual & Business Users                                                                                                    |                                                             |
| In accordance with the North Carolina Identity Management (NCID) Citizen Identity Project, NCTracks is changing the User Login process and in<br>Authentication (MFA) updates. Please complete the following steps to update your NCID profile by Sept. 6, 2024, in advance of the MFA updat                                                                                                    | mplementing Multi-Factor<br>tes:                            |
| These instructions are for Individual and Business users only, not Local and State Government users.                                                                                                    |                                                             |
| <ol> <li>Login to the MyNCID portal at <u>https://myncidpp.nc.gov/</u>with your NCID Username and Password.</li> <li>You will see the Profile Information page upon successful login.</li> </ol>                                                                                                    |                                                             |
| 3. Click on the MFA tab on your profile page.<br>4. Click on the ADD ENPOLI MENTIFY the on the bettern right                                                                                                    |                                                             |
| <ol> <li>Citck on the ADD Entrotement backon on the backon of pint.</li> <li>A pop-up window will appear prompting you to choose an MFA method. Please note that office phone extensions are not supported.</li> <li>Follow the onscreen prompts to add your chosen MFA method.</li> </ol>                                                                                                    |                                                             |
| For detailed instructions, including images of each step, refer to the NCID User Guide for MFA.                                                                                                    |                                                             |
| Important Note: Providers who do not currently use MFA will not be impacted at this time. MFA updates will be implemented through a p<br>time, your current login method will continue to work. However, you are being asked to update your profile to ensure a seamless transition to a<br>receive further communication when your MFA is to be updated.                                                                                                    | ohased approach. Until that<br>the new MFA method. You will |
| If you are an Individual or Business User who currently uses MFA, these updates will impact you on Sept. 15, 2024. Once these up<br>are no longer required to access and maintain MFA using <u>https://tmfamobile.nc.gov/userportal/</u> . All profiles, including MFA, will be managed<br>through <u>https://myncidpp.nc.gov/</u> after implementation.                                                                                                    | pdates are implemented you                                  |
| If you encounter issues during login or authentication, please contact the Department of Information Technology (DIT) helpdesk at 919-754-6                                                                                                    | 5000 or 800-722-3946.                                       |
| For more information and training videos, visit the NCID Citizen Identity Project   NCDIT training page.                                                                                                    |                                                             |
| The NCTracks Web Portal contains information that is private and confidential.                                                                                                    |                                                             |
| Only users of legal age or with parental consent authorized by the North Carolina Medicaid Management Information Systems (NC MMIS) may<br>utilize or access NCTracks Web Portal for approved purposes. Any unauthorized use, inappropriate use, or disclosure of this system or any<br>information contained therein is prohibited and may result in revocation of access and/or legal action. If you are not an authorized individual,<br>this private and confidential information is not intended for you. If you are not authorized to access this content, please click 'Cancel'. | 1 Rovider Enrollment Login                                  |
| NC MMIS retains the right to monitor, record, distribute, or review any user's electronic activity, files, data, or messages. Any evidence of<br>illegal or actionable activity may be disclosed to law enforcement officials.                                                                                                    | Start your own Provider Enrollment<br>Online Application    |
| By continuing, you agree that you are authorized to access confidential eligibility, enrollment and other health insurance coverage information.<br>Please read more in our Legal and Privacy Policy pages.                                                                                                    |                                                             |
| All users are required to have an NCID to log in to their secure area. An NCID does not grant access to all secure areas. Access to a specified se<br>user access rights granted by NCDHHS (State users) or the provider's Office Administrator. Recipient NCIDs does not require additional rights to                                                                                                    | cure area is allowed per the<br>access Recipient portal.    |
| To create/update NCID record, use the appropriate link as per your NCID type.                                                                                                    |                                                             |

- External Users (Provider or Recipient) click here
- State and Local Government employees (State or Fiscal Agent) click here

#### Exhibit 4. NCTracks Login Page

| Step | Action                                    |
|------|-------------------------------------------|
| 1    | Select the NCTracks Secure Portal button. |

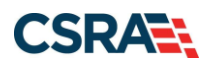

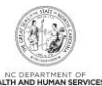

| NCID                                                                                                    |            |
|----------------------------------------------------------------------------------------------------|------------|
| USERNAME *                                                                                                    |            |
| 2                                                                                                    |            |
| Next                                                                                                    |            |
| Trouble Signing On?                                                                                                    |            |
| Don't have an account? Register Now                                                                                                    |            |
| Need Help?                                                                                                    |            |
|                                                                                                    | -          |
| Privacy and Other Policies                                                                                                    | Contact Us |
| Privacy and Other Policies WARNING: This is a government computer system, which may be accesse and used only for authorized business by authorized personnel.                                                                                                    | d          |
| Privacy and Other Policies WARNING: This is a government computer system, which may be accessed and used only for authorized business by authorized personnel. Unauthorized access or use of this computer system may subject violators to criminal civil and/or administrative action: | d          |

#### Exhibit 5.1 NCTracks Login Page

| Step | Action                                                                                                    |
|------|----------------------------------------------------------------------------------------------------|
| 2    | User ID: Enter your <b>NCID username</b> .                                                                                                    |
|      | <ul> <li>Note: In order to log in to the secure Provider Portal of NCTracks, all users must have an NCID. If you do not have an NCID, you can select the <b>Register Now</b> link displayed on the login page, which will navigate you to the NCID home page.</li> <li>Note: It is assumed that your Office Administrator (OA) will be the person who is completing the application. The OA will log in with their NCID and password. If logging in as an ES, refer</li> </ul> |

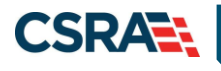

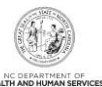

| LIGEDNAME *                                                                                                    |                                                                                                    |
|----------------------------------------------------------------------------------------------------|----------------------------------------------------------------------------------------------------|
| USERNAME                                                                                                    |                                                                                                    |
| PASSWORD *                                                                                                    |                                                                                                    |
| 3                                                                                                    | Ś                                                                                                    |
| Trouble Signing                                                                                                    | On?<br>Register now                                                                                                    |
| Need Help?                                                                                                    |                                                                                                    |
| WARNING: This is a government computer a<br>and used only for authorized business by aut<br>access or use of this computer system may a<br>and/or administrative action | Contact Us<br>yslem, which may be accessed<br>torized personnel. Unauthorized<br>ubject violators to criminal, civil<br>t |
|                                                                                                    |                                                                                                    |

#### Exhibit 6.2 NCTracks Login Page

| Step | Action                                              |
|------|-----------------------------------------------------|
| 3    | Enter the <b>Password</b> associated with the NCID. |
| 4    | Select the Sign On button.                          |

If a user is supposed to go through Multi-Factor Authentication (MFA), the State NCID system will prompt with preselected MFA preference. On successful verification of MFA, the user is navigated back to the desired secure Portal page.

**Supplemental Points:** Passwords are case-sensitive. After three unsuccessful attempts, the user will be locked out; however, NCTracks will provide a contact number to call for access assistance. Multi-Factor Authentication is required. Once the user has entered the User ID and password, the second level authentication is sent via the user's preferred method. For more information on the MFA registration process, please refer to the **NCID Citizen Identity Project** at the following site: <u>https://it.nc.gov/support/ncid/ncid-citizen-identity-project#Tab-Training-4404</u>

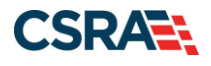

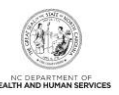

#### 3.2 PROVIDER LOCATION/ENROLLMENT APPLICATION TYPE

You will enter your ZIP code in order for NCTracks to determine if you are an In-State, Border, or OOS provider. You will also select your Provider Enrollment Application Type.

| ndia       | ates a required field                                                                                                    |                                                       |
|------------|----------------------------------------------------------------------------------------------------|-------------------------------------------------------|
|            |                                                                                                    | Legend                                                |
| RO         | VIDER LOCATION                                                                                                    |                                                       |
| Ple        | ase enter the 9-digit ZIP Code (ZIP +4) of your primary practice location for determination of In-State, Border, or Out-of-Stat                                                                                                    | e enrollment.                                         |
|            | <b>A</b> * ZIP Code: 00000-0000                                                                                                    |                                                       |
|            |                                                                                                    |                                                       |
| <b>₩</b> P | ROVIDER ENROLIMENT APPLICATION TYPE                                                                                                    |                                                       |
|            | Individual Providers                                                                                                    |                                                       |
|            | INDIVIDUAL FULL ENROLLMENT                                                                                                    |                                                       |
| 0          | An individual provider is a person enrolled directly who may have an affiliation with an organization or may bill independently for s<br>you are completing the Individual Provider Enrollment application, you will be given the opportunity to also enroll as a Primary Ca<br>in the CCNC/CA program if your provider type qualifies you to be a PCP.                                                                                                    | services. When<br>re Provider (PCP)                   |
|            | ORDERING, PRESCRIBING, REFERRING PROVIDERS ENROLLED WITH THE LITE APPLICATION                                                                                                    |                                                       |
| 0          | With the implementation of Section 6405 of the Affordable Care Act, CMS requires certain physicians and non-physician practitic<br>the Medicaid program for the sole purpose of ordering, referring, or prescribing items or services for Medicaid or Health Choice be<br>CFR 455.410).                                                                                                    | oners to enroll in<br>eneficiaries (42                |
|            | OUT-OF-STATE PROVIDER ENROLLED WITH THE LITE APPLICATION                                                                                                    |                                                       |
| 0          | As a time-limited OOS provider (lite), your enrollment will automatically be end-dated one year after your Effective Date Request<br>the application. You will be required to re-enroll if you wish to continue participation after the one year. This option only applies<br>whose primary address is outside the 40 mile border area.                                                                                                    | ted entered on<br>to providers                        |
|            | MEDICARE ONLY LITE PROVIDER                                                                                                    |                                                       |
| 0          | As a time-limited Medicare-only provider (lite), you are enrolling for submission of cost-sharing claims, adjudication of cost-shari<br>issuance of a Medicaid RA. This process will facilitate your ability to receive a Medicaid RA and claim Medicare bad debt. Your en<br>automatically be end-dated one year after your Effective Date Requested entered on the application. You will be required to re-<br>to continue participation after the one year.             | ng claims, and<br>rollment will<br>enroll if you wish |
|            | DISASTER RELIEF PROVIDER ENROLLMENT                                                                                                    |                                                       |
| 0          | Disaster Relief lite enrollment is intended for qualified providers who have provided services for recipients during a disaster respo<br>for providers who see recipients on an ongoing basis.<br>I confirm that I have or will provide services to a North Carolina beneficiary                                                                                                    | nse period, not                                       |
|            | ATYPICAL INDIVIDUAL                                                                                                    |                                                       |
| 0          | Are you an atypical individual? As defined by CMS: Atypical providers are providers that do not provide health care, as defined u<br>Federal regulations at 45 CFR section 160.103. Taxi services, home and vehicle modifications, and respite services are examples<br>providers reimbursed by the Medicaid program. Even if these atypical providers submit HIPAA transactions, they still do not meet<br>definition of health care and therefore cannot receive an NPI. | nder HIPAA in<br>of atypical<br>the HIPAA             |
|            |                                                                                                    |                                                       |
|            | Organization Providers                                                                                                    |                                                       |
|            |                                                                                                    |                                                       |
| 0          | An Organization is an entity, facility, or institution that may be an affiliation of individual providers. When you are completing an<br>Provider Enrollment application, you will be given the opportunity to also enroll as a PCP in the CCNC/CA program if your provider<br>you to be a PCP.                                                                                                    | Organization<br>type qualifies                        |
|            | OUT-OF-STATE PROVIDER ENROLLED WITH THE LITE APPLICATION                                                                                                    |                                                       |
| 0          | As a time-limited OOS provider (lite), your enrollment will automatically be end-dated one year after your Effective Date Request<br>the application. You will be required to re-enroll if you wish to continue participation after the one year. This option only applies<br>whose primary address is outside the 40 mile border area.                                                                                                    | ted entered on<br>to providers                        |
|            | MEDICARE ONLY LITE PROVIDER                                                                                                    |                                                       |
| 0          | As a time-limited Medicare-only provider (lite), you are enrolling for submission of cost-sharing claims, adjudication of cost-sharin<br>issuance of a Medicald RA. This process will facilitate your ability to receive a Medicald RA and claim Medicare bad debt. Your en<br>automatically be end-dated one year after your Effective Date Requested entered on the application. You will be required to re-<br>to continue participation after the one year.            | ng claims, and<br>rollment will<br>enroll if you wish |
|            | DISASTER RELIEF PROVIDER ENROLLMENT                                                                                                    |                                                       |
| 0          | Disaster Relief lite enrollment is intended for qualified providers who have provided services for recipients during a disaster respo<br>for providers who see recipients on an ongoing basis.<br>I confirm that I have or will provide services to a North Carolina beneficiary                                                                                                    | nse period, not                                       |
|            | ATYPICAL ORGANIZATION                                                                                                    |                                                       |
| 0          | Are you an atypical organization? As defined by CMS: Atypical providers are providers that do not provide health care, as define<br>Federal regulations at 45 CFR section 160.103. Taxi services, home and vehicle modifications, and respite services are examples<br>providers reimbursed by the Medicaid program. Even if these atypical providers submit HIPAA transactions, they still do not meet                                                                    | d under HIPAA in<br>of atypical<br>: the HIPAA        |

#### Exhibit 7. Provider ZIP Code and Enrollment Application Type Page

| Step | Action                                                                                                   |
|------|----------------------------------------------------------------------------------------------------|
| 1    | ZIP Code: Enter your <b>ZIP Code</b> .                                                                   |
| 2    | Provider Enrollment Application Type: Select Medicare Only Lite Provider for Individual or Organization. |

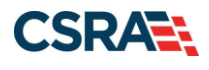

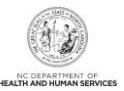

### **3.3 ORGANIZATION BASIC INFORMATION PAGE**

This page captures your Organization's basic information. If you are enrolling as an Individual, skip to Section 3.4, Individual Basic Information Page.

| * Email: * Month of Fiscal Year End: Select One -  New Business As (DBA) Do you operate under a trade or company name? Yes  Yes  No Ba Information * DBA Name:  * DBA Name:  * DBA Name:  * DBA Name:  * Vears Doing Business Under  This Name:  This Name:  * Vears Doing Business Under  This Name:  * Vears Doing Business Under  This Name:  * Vears Doing Business Under  * Vears Doing Business Under  * Vears Doing Business Under  * Vears Doing Business Under  * Cantant Email:  Middle Name:  © OVER  * Last Name:  OUT * Last Name:  OUT * Contact Email:  MSTCLAIR2@CSC.C * Office Phone #:  © 0000000 ext.  Office Fax #:  © 0000000 ext.  Office Fax #:  © 000000 ext.  Office Fax #:  © 000000 ext.  Office Fax #:  © 000000 ext.  Office Fax #:  © 0000000 ext.  Office Fax #:  © 0000000 ext.  Office Fax #:  © 0000000 ext.  Office Fax #:  © 0000000 ext.  Distemation an Owner or  Managing Employee? Owner  Managing Employee Managing Employee Method at a other earliest date a provider may begin billing for services. The effective date of encollement may not be more than 365 days price                                                                                                    | * EIN:                                                                                                    | 00-0000000                                                                                                    | NPI:                                                                                                    | 0000000000                                                                             |
|----------------------------------------------------------------------------------------------------|----------------------------------------------------------------------------------------------------|----------------------------------------------------------------------------------------------------|----------------------------------------------------------------------------------------------------|----------------------------------------------------------------------------------------|
| DNG BUSINESS AS (DBA)<br>IDO YOU operate under a trade or company name?<br>Yes No<br>BA Information<br>* DBA Name:<br>* Years Doing Business Under<br>This Name:<br>* Years Doing Business Under<br>This Name:<br>* Years Doing Business Under<br>This Name:<br>* Years Doing Business Under<br>This Name:<br>* Years Doing Business Under<br>* Years Doing Business Under<br>* Years Doing Business Under<br>* Years Doing Business Under<br>* Years Doing Business Under<br>* Years Doing Business Under<br>* Years Doing Business Under<br>* Years Doing Business Under<br>* Years Doing Business Under<br>* Years Doing Business Under<br>* Years Doing Business Under<br>* Years Doing Business Under<br>* Contact mail: MSTCLAIR2@CSC.C<br>* Office Fhone *: 0000 000 000 ext.<br>* User ID (NCID): 100/000 ext.<br>I attest that I have entered the full legal name of the individual, and the individual does not have a middle name.<br>* User ID (NCID): 100/000<br>* User ID (NCID): 100/000<br>* User ID (NCID): 100/000<br>* User ID (NCID): 100/000<br>* User ID (NCID): 100/000<br>* User ID (NCID): 100/000<br>* User ID (NCID): 100/000<br>* User ID (NCID): 100/000<br>* User ID (NCID): 100/000<br>* User ID (NCID): 100/0000<br>* User ID (NCID): 100/000<br>* User ID (NCID): 100/0000<br>* User ID (NCID): 100/0000<br>* User ID (NCID): 100/0000<br>* User ID (NCID): 100/00000<br>* User ID (NCID): 100/00000<br>* User ID (NCID): 100/000000<br>* User ID (NCID): 100/000000<br>* User ID (NCID): 100/0000000<br>* User ID (NCID): 100/0000000<br>* User ID (NCID): 100/0000000<br>* User ID (NCID): 100/0000000<br>* User ID (NCID): 100/0000000000000000000000000000000000 | # Email:                                                                                                    |                                                                                                    | Month of Fiscal Year End:                                                                                             | - Select One 🔽                                                                         |
| DING BUSINESS AS (DBA)<br>IDO YOU operate under a trade or company name?<br>Yes No<br>BA Information<br>* DBA Name:<br>* Years Doing Business Under<br>This Name:<br>* Years Doing Business Under<br>This Name:<br>* Years Doing Business Under<br>This Name:<br>* Years Doing Business Under<br>This Name:<br>* Years Doing Business Under<br>* Years Doing Business Under<br>This Name:<br>* Years Doing Business Under<br>* Years Doing Business Under<br>* Years Doing Business Under<br>* Years Doing Business Under<br>* Years Doing Business Under<br>* Years Doing Business Under<br>* Years Doing Business Under<br>* Years Doing Business Under<br>* Years Doing Business Under<br>* Contact mail: MSTCLAR2@CSCC<br>* Office Phone *: 0000 0000 ext.<br>I attest that I have entered the full legal name of the individual, and the individual does not have a middle name.<br>Is this contact person an Owner or Managing Employee?<br>* Owner<br>* Managing Employee<br>* Ffective Date REQUESTED<br>he effective date is the earliest date a provider may begin billing for services. The effective date of enrollment may not be more than 365 days price<br>te that a on police Finnelism Packet is received and may not precede, as applicable, the current date of your licensure or the current date or or visconsent.                                                                                                    |                                                                                                    |                                                                                                    |                                                                                                    |                                                                                        |
| Do you operate under a trade or company name?  Yes No BA Information  * DBA Name:  * Years Doing Business Under This Name:  * Years Doing Business Under This Name:  * Years Doing Business Under This Name:  * Years Doing Business Under This Name:  * Years Doing Business Under This Name:  * Years Doing Business Under This Name:  * Years Doing Business Under This Name:  * Years Doing Business Under This Name:  * Years Doing Business Under This Name:  * Years Doing Business Under This Name:  * Years Doing Business Under This Name:  * Years Doing Business Under This Name:  * Years Doing Business Under This Name: * Years Doing Business Under This Name: * Years Doing Business Under This Name: * Years Doing Business Under This Name: * Years Doing Business Under * Years Doing Business Under * Last Name: * OOZY * Last Name: * OOZY * Last Name: * OOZY * Last Name: * OODY * User ID (MCID): * User ID (MCID): * U                            | OING BUSINESS AS (DBA)                                                                                                    |                                                                                                    |                                                                                                    |                                                                                        |
| Yes No BA Information  * UBA Name:  * Years Doing Business Under This Name:  * Years Doing Business Under This Name:  * Years Doing Business Under This Name:  * Years Doing Business Under This Name:  * Years Doing Business Under This Name:  * Years Doing Business Under This Name:  * Years Doing Business Under This Name:  * Years Doing Business Under This Name:  * Years Doing Business Under This Name:  * Years Doing Business Under This Name:  * Years Doing Business Under This Name:  * Years Doing Business Under This Name:  * Years Doing Business Under This Name:  * Years Doing Business Under This Name:  * Years Doing Business Under * Under * Suffix: - Select One - *  * Contact Email: * MSTCLAIR2@CSCC * Office Fhone #: * (000) 000 0000 ext. * User ID (NCID): * User ID (NCID):                             | Do you operate under a trade                                                                                                    | or company name?                                                                                                    |                                                                                                    |                                                                                        |
| BA Information  * DBA Name:  * Years Doing Business Under This Name:  * Years Doing Business Under This Name:  ** Years Doing Business Under This Name:  ** Years Doing Business Under This Name:  ** Years Doing Business Under This Name:  ** Years Doing Business Under This Name:  ** Years Doing Business Under This Name:  ** Years Doing Business Development on make business decisions on behalf of applying provider. This role currently belongs to the person politiow.  ** Last Name: COZY ** First Name: JUDY Middle Name:  (Enter your full middle name) ** Contact Email: MSTCLAIR2@CSCC ** Office Phone #: (000) 000-0000 ext. Office Fax #: (000) 000-0000 ** User ID (MCID): bolycoxy I attest that I have entered the full legal name of the individual, and the individual does not have a middle name.  ** Is this contact person an Owner or Managing Employee? Owner Managing Employee  *** Context Endies date a provider may begin billing for services. The effective date of enrollment may not be more than 365 days price u letter of endorsement. ************************************                                                                                                    | ● Yes ○ No                                                                                                    |                                                                                                    |                                                                                                    |                                                                                        |
| BOBA Name:     Vears Doing Business Under     This Name:                                                                                                    | 38A Information                                                                                                    |                                                                                                    |                                                                                                    |                                                                                        |
| Years Doing Business Under This Name:   FRICE ADMINISTRATOR (AUTHORIZED INDIVIDUAL)  dividual authorized to receive information or make business decisions on behalf of applying provider. This role currently belongs to the person po how.  Last Name: OOZY                                                                                                    | * DBA Name:                                                                                                    |                                                                                                    |                                                                                                    |                                                                                        |
| This Name:                                                                                                    | * Years Doing Business Under                                                                                                    |                                                                                                    |                                                                                                    |                                                                                        |
| FFICE ADMINISTRATOR (AUTHORIZED INDIVIDUAL)  Individual authorized to receive information or make business decisions on behalf of applying provider. This role currently belongs to the person po  elow.  * Last Name: OOZY Niddle Name: COZY Niddle Name: COZY Niddle                             | This Name:                                                                                                    |                                                                                                    |                                                                                                    |                                                                                        |
| FFICE ADMINISTRATOR (AUTHORIZED INDIVIDUAL)         adividual authorized to receive information or make business decisions on behalf of applying provider. This role currently belongs to the person po elow. <ul> <li>Last Name:</li> <li>COZY</li> <li>First Name:</li> <li>UDY</li> </ul> Middle Name:         COZY <ul> <li>First Name:</li> <li>UDY</li> <li>Middle Name:</li> <li>(Enter your full middle name)</li> <li>Contact Email:</li> <li>MSTCLAIR2@CSC.C</li> <li>Office Phone =:</li> <li>(000) 000-0000</li> <li>ext.</li> <li>Office Fax =:</li> <li>(000) 000-0000</li> <li>ext.</li> <li>Office Fax =:</li> <li>(000) 000-0000</li> <li>ext.</li> <li>Office Fax =:</li> <li>(000) 000-0000</li> <li>ext.</li> <li>Office Fax =:</li> <li>(000) 000-0000</li> <li>ext.</li> <li>Office Fax =:</li> <li>(000) 000-0000</li> <li>ext.</li> <li>Office Fax =:</li> <li>(000) 000-0000</li> <li>ext.</li> <li>Office Fax =:</li> <li>(000) 000-0000</li> <li>ext.</li> <li>I attest that I have entered the full legal name of the individual, and the individual does not have a middle name.</li> <li>Is this contact person an Owner or Managing Employee?</li> <li>Owner</li> <li>Managing Employee</li> </ul> <li> <ul> <li>MECTIVE DATE REQUESTED</li> <li>he effective date is the earliest date a provider may begin billing for services. The effective date of enrollme</li></ul></li>                                                                                                    |                                                                                                    |                                                                                                    |                                                                                                    |                                                                                        |
| dividual authorized to receive information or make business decisions on behalf of applying provider. This role currently belongs to the person po<br>elow.  Last Name: COZY  Hiddle Name: COZY  Hiddle Name: COZY  Hiddle Name: COTHER SUFFICE  Contact Email: MSTCLAIR2@CSC.C  COffice Phone #: (000) 000-0000 ext. COFfice Fax #: (000) 000-0000  User ID (NCID): Waysory  I attest that I have entered the full legal name of the individual, and the individual does not have a middle name.  Is this contact person an Owner or Managing Employee?  Owner O Managing Employee  HICTIVE DATE REQUISIED  he effective date is the earliest date a provider may begin billing for services. The effective date of enrollment may not be more than 365 days price ate that a complete Provider Enrollment Packet is received and may not precede, as applicable, the current date of your licensure or the current date our letter of endorsement.                                                                                                    | FFICE ADMINISTRATOR (AUTHORIZE                                                                                                    | D INDIVIDUAL)                                                                                                    |                                                                                                    |                                                                                        |
| Image: Select One Image: Suffix:                                                                                                    | ndividual authorized to receive i                                                                                                    | formation or make business decisions                                                                                                    | on behalf of applying provider. This                                                                                  | role currently belongs to the person pop                                               |
| * Last Name: CO2Y * First Name: JUDY Middle Name: [cnter your full middle name) * Contact Email: MSTCLAIR2@CSC.C * Office Phone #: (000) 000-0000 extOffice Fax #: (000) 000-0000 * User ID (NCID): [udytozy] I attest that I have entered the full legal name of the individual, and the individual does not have a middle name. Is this contact person an Owner or Managing Employee? Owner O Managing Employee <i>IFECTIVE DATE REQUESTED</i> he effective date is the earliest date a provider may begin billing for services. The effective date of enrollment may not be more than 365 days pricate that a complete Provider Enrollment Packet is received and may not precede, as applicable, the current date of your licensure or the current date or your licensure or the current date or your licensure or                                                                                                    | elow.                                                                                                    |                                                                                                    |                                                                                                    |                                                                                        |
| Middle Name:                                                                                                    | Last Name:                                                                                                    | COZY                                                                                                    | * First Name:                                                                                                    | JUDY                                                                                   |
| (Enter your full middle name)     * Contact Email: MSTCLAIR2@CSC.C      * Office Phone #: (000) 000-0000 extOffice Fax #: (000) 000-0000     * User ID (NCID): udytoxy  I attest that I have entered the full legal name of the individual, and the individual does not have a middle name.  I attest that I have entered the full legal name of the individual, and the individual does not have a middle name.  I attest that I have entered the full legal name of the individual, and the individual does not have a middle name.  I attest that I have entered the full legal name of the individual, and the individual does not have a middle name.  I attest that I have entered the full legal name of the individual, and the individual does not have a middle name.  I attest that I have entered the full legal name of the individual, and the individual does not have a middle name.  I attest that I have entered the full legal name of the individual, and the individual does not have a middle name.  I attest that I have entered the full legal name of the individual, and the individual does not have a middle name.  I attest that I have entered the full legal name of the individual, and the individual does not have a middle name.  I attest that a complex person an Owner or Managing Employee?  O Owner O Managing Employee  I attest Encourse the encourse of the encourse of the attest attest attest a provider may begin billing for services. The effective date of encollment may not be more than 365 days price ate that a complete Provider Encollment Packet is received and may not precede, as applicable, the current date of your licensure or the current date or licensure or the current date or licensure or the current date or licensure or the current date or licensure or the current date or licensure or the current date or licensure or the current date or licensure or the current date or licensure or the current date or licensure or the current date or licensure or the current date or licensure or the current date or licensure or the c                                       | Middle Name:                                                                                                    |                                                                                                    | Suffic:                                                                                                    | - Select One 🔽                                                                         |
| Contact Prior Phone #: (000) 000-0000 ext. Office Fax #: (000) 000-0000     *User ID (NCID): vdytoxy  I attest that I have entered the full legal name of the individual, and the individual does not have a middle name.  Is this contact person an Owner or Managing Employee? Owner OManaging Employee  //ECTIVE DATE REQUESTED  he effective date is the earliest date a provider may begin billing for services. The effective date of enrollment may not be more than 365 days prior ate that a complete Provider Enrollment Packet is received and may not precede, as applicable, the current date of your licensure or the current date our letter of endorsement.                                                                                                    | * Contact Emails                                                                                                    | (Enter your full middle name)                                                                                                    |                                                                                                    |                                                                                        |
| Office Phone *: (000) 000-0000 ext. Office Fax *: (000) 000-0000     *User ID (NCID): pdycoxy  I attest that I have entered the full legal name of the individual, and the individual does not have a middle name.  Is this contact person an Owner or Managing Employee? Owner O Managing Employee  //ECTIVE DATE REQUESTED he effective date is the earliest date a provider may begin billing for services. The effective date of enrollment may not be more than 365 days price ate that a complete Provider Enrollment Packet is received and may not precede, as applicable, the current date of your licensure or the current date our letter of endorsement.                                                                                                    | · conduct Email:                                                                                                    | marcunnegoad.o                                                                                                    |                                                                                                    |                                                                                        |
| User ID (NCID): pdycoov      If attest that I have entered the full legal name of the individual, and the individual does not have a middle name.      Is this contact person an Owner or Managing Employee?     Owner O Managing Employee      //ECTIVE DATE REQUESTED      he effective date is the earliest date a provider may begin billing for services. The effective date of enrollment may not be more than 365 days price     ate that a complete Provider Enrollment Packet is received and may not precede, as applicable, the current date of your licensure or the current date     our letter of endorsement.                                                                                                    | * Office Phone #:                                                                                                    | (000) 000-0000 ext.                                                                                                    | Office Fax #:                                                                                                    | (000) 000-0000                                                                         |
| I attest that I have entered the full legal name of the individual, and the individual does not have a middle name.  Is this contact person an Owner or Managing Employee? Owner Managing Employee  FFECTIVE DATE REQUESTED  he effective date is the earliest date a provider may begin billing for services. The effective date of enrollment may not be more than 365 days pric ate that a complete Provider Enrollment Packet is received and may not precede, as applicable, the current date of your licensure or the current da our letter of endorsement.                                                                                                    | User ID (NCID):                                                                                                    | judycozy                                                                                                    |                                                                                                    |                                                                                        |
| Is this contact person an Owner or Managing Employee?<br>Owner O Managing Employee<br>FFECTIVE DATE REQUESTED<br>he effective date is the earliest date a provider may begin billing for services. The effective date of enrollment may not be more than 365 days pric<br>ate that a complete Provider Enrollment Packet is received and may not precede, as applicable, the current date of your licensure or the current da<br>our letter of endorsement.                                                                                                    |                                                                                                    |                                                                                                    |                                                                                                    |                                                                                        |
| Is this contact person an Owner or Managing Employee?<br>Owner OManaging Employee<br>FFECTIVE DATE REQUESTED<br>he effective date is the earliest date a provider may begin billing for services. The effective date of enrollment may not be more than 365 days price<br>ate that a complete Provider Enrollment Packet is received and may not precede, as applicable, the current date of your licensure or the current date<br>our letter of endorsement.                                                                                                    | I attest that I have entered the                                                                                                    | e full legal name of the individual, and                                                                                                    | the individual does not have a midd                                                                                   | Se name.                                                                               |
| Is this contact person an Owner or Managing Employee? Owner Managing Employee                                                                                                    | I attest that I have entered t                                                                                                    | e full legal name of the individual, and                                                                                                    | the individual does not have a mide                                                                                   | Se name.                                                                               |
| TFECTIVE DATE REQUESTED  A effective date is the earliest date a provider may begin billing for services. The effective date of enrollment may not be more than 365 days price ate that a complete Provider Enrollment Packet is received and may not precede, as applicable, the current date of your licensure or the current date our letter of endorsement.                                                                                                    | □ I attest that I have entered to                                                                                                    | e full legal name of the individual, and                                                                                                    | the individual does not have a midd                                                                                   | le name.                                                                               |
| FFECTIVE DATE REQUESTED<br>The effective date is the earliest date a provider may begin billing for services. The effective date of enrollment may not be more than 365 days pric<br>ate that a complete Provider Enrollment Packet is received and may not precede, as applicable, the current date of your licensure or the current date<br>our letter of endorsement.                                                                                                    | I attest that I have entered t                                                                                                    | e full legal name of the individual, and<br>r or Managing Employee?                                                                                                | the individual does not have a midd                                                                                   | Be name.                                                                               |
| he effective date is the earliest date a provider may begin billing for services. The effective date of enrollment may not be more than 365 days pric<br>late that a complete Provider Enrollment Packet is received and may not precede, as applicable, the current date of your licensure or the current date<br>our letter of endorsement.                                                                                                    | I attest that I have entered t                                                                                                    | e full legal name of the individual, and<br>r or Managing Employee?<br>r <b>yee</b>                                                                                | the individual does not have a midd                                                                                   | Be name.                                                                               |
| late that a complete Provider Enrollment Packet is received and may not precede, as applicable, the current date of your licensure or the current da<br>our letter of endorsement.                                                                                                    | I attest that I have entered t I attest that I have entered t I attest this contact person an Own O Owner O Managing Empl EFFECTIVE DATE REQUESTED                                    | e full legal name of the individual, and<br>r or Managing Employee?<br>r <b>yee</b>                                                                                | the individual does not have a midd                                                                                   | le name.                                                                               |
| our retuer of endorsterners.                                                                                                    | I attest that I have entered t I attest that I have entered t I attest that contact person an Own O Owner O Managing Empl EFFECTIVE DATE REQUESTED The effective date is the earliest | e full legal name of the individual, and<br>ir or Managing Employee?<br>iyee<br>date a provider may begin billing for se                                           | the individual does not have a midd                                                                                   | ent may not be more than 365 days prior                                                |
| Inter CCNCICA soltisisation allertius data may not be retroactively requested                                                                                                    | I attest that I have entered t Is this contact person an Own Owner Owner Managing Empl EFFECTIVE DATE REQUESTED The effective date is the earliest date that a complete Provider En   | e full legal name of the individual, and<br>ir or Managing Employee?<br>yyee<br>date a provider may begin billing for se<br>rollment Packet is received and may no | the individual does not have a midd<br>rvices. The effective date of enrollm<br>t precede, as applicable, the current | ent may not be more than 365 days prior<br>: date of your licensure or the current dat |

Exhibit 8. Organization Basic Information Page #1

| Step | Action                                                                                                    |
|------|----------------------------------------------------------------------------------------------------|
| 1    | Identifying Information: Enter Organization Name, EIN, NPI, Email, and Month of Fiscal Year End.                                                                                                    |
| 2    | <ul> <li>Doing Business As (DBA): Answer Yes or No to the question: "Do you operate under a trade or company name?".</li> <li>If you answer Yes, the field will expand, prompting you to enter the DBA Name and Years Doing Business Under This Name.</li> <li>Note: The DBA Name must be registered in the county where the service is being provided.</li> <li>If you answer No, you may continue to the next required field on the page.</li> </ul> |
| 3    | Office Administrator (Authorized Individual): Enter Last Name, First Name, Contact E-mail, Office Phone, and User ID (NCID).                                                                                                    |

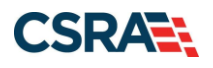

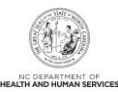

| Step | Action                                                                                                    |
|------|----------------------------------------------------------------------------------------------------|
| Note | <ul> <li>The Organization Name and DBA Name fields only allow the following characters:</li> <li>Alpha (A – Z)</li> <li>Numeric (0 – 9)</li> <li>Hyphen (-)</li> <li>Ampersand (&amp;)</li> </ul> |
| 4    | Is this contact person an Owner or Managing Employee?: Select <b>Owner</b> or <b>Managing</b><br>Employee.                                                                                        |
| 5    | Effective Date Requested: Enter Effective Date.                                                                                                    |
| 6    | Select the <b>Next</b> button to continue.                                                                                                    |

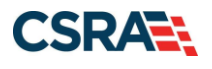

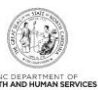

### 3.4 INDIVIDUAL BASIC INFORMATION PAGE

This page captures basic information for Individual providers.

|                                                                                                    |                                                                                                    |                                                                                                    |                                                                                                    | Legend                                                        |
|----------------------------------------------------------------------------------------------------|----------------------------------------------------------------------------------------------------|----------------------------------------------------------------------------------------------------|----------------------------------------------------------------------------------------------------|---------------------------------------------------------------|
|                                                                                                    |                                                                                                    |                                                                                                    |                                                                                                    |                                                               |
| WLast Name:                                                                                                    |                                                                                                    | W First 1                                                                                                    | Name:                                                                                                    |                                                               |
| Middle Name:                                                                                                    |                                                                                                    | • That I                                                                                                    | Suffix:Select One                                                                                                    |                                                               |
| 1 Middle Name.                                                                                                    | (Enter your full middle nan                                                                                                    | ne)                                                                                                    | Sullix Select One v                                                                                                    |                                                               |
| * Date of Birth:                                                                                                    | mm/dd/vvvv                                                                                                    | *                                                                                                    | SSN:                                                                                                    |                                                               |
| * Gender:                                                                                                    | Select One x                                                                                                    |                                                                                                    | * NPT- 000000000                                                                                                    | 7                                                             |
| * Email:                                                                                                    |                                                                                                    |                                                                                                    |                                                                                                    |                                                               |
|                                                                                                    | . full land some and T data                                                                                                    | at have a middle same                                                                                                    |                                                                                                    |                                                               |
| I attest that I have given my                                                                                                    | y full legal name, and I do n                                                                                                    | ot nave a middle name.                                                                                                    |                                                                                                    |                                                               |
|                                                                                                    |                                                                                                    |                                                                                                    |                                                                                                    |                                                               |
| Employer Identification Number                                                                                                    | (EIN)                                                                                                    |                                                                                                    |                                                                                                    |                                                               |
| * Will your income be reported t                                                                                                    | to an EIN?                                                                                                    |                                                                                                    |                                                                                                    |                                                               |
| ⊙ Yes ○ No                                                                                                    |                                                                                                    |                                                                                                    |                                                                                                    |                                                               |
| * EIN:                                                                                                    | 00-000000                                                                                                    |                                                                                                    |                                                                                                    |                                                               |
| * DBA Name:                                                                                                    |                                                                                                    |                                                                                                    |                                                                                                    |                                                               |
| * Years Doing Business Under                                                                                                    |                                                                                                    |                                                                                                    |                                                                                                    |                                                               |
| This Name:                                                                                                    |                                                                                                    |                                                                                                    |                                                                                                    |                                                               |
|                                                                                                    |                                                                                                    |                                                                                                    |                                                                                                    |                                                               |
| Rendering/Attending Only Prov                                                                                                    | IDER                                                                                                    |                                                                                                    |                                                                                                    |                                                               |
| * Are you a Rendering/Attending                                                                                                    | g Only provider?                                                                                                    |                                                                                                    |                                                                                                    |                                                               |
| ○Yes ○No                                                                                                    |                                                                                                    |                                                                                                    |                                                                                                    |                                                               |
| Ownership Information<br><b>* Business Type:</b>                                                                                                    | Select One v                                                                                                    |                                                                                                    |                                                                                                    |                                                               |
| Ownership Information<br><b>* Business Type:</b><br>Defice Administrator (Authoriz                                                                                                    | Select One V                                                                                                    |                                                                                                    |                                                                                                    |                                                               |
| Ownership Information<br><b>* Business Type:</b><br>Office Administrator (Authoriz<br>Individual authorized to receive<br>populated below.                                                                                                    | Select One                                                                                                    | ss decisions on behalf of applying prov                                                                                                    | vider. This role currently be                                                                                                    | longs to the person                                           |
| Ownership Information<br><b>* Business Type:</b><br>Office Administrator (Authoriz<br>Individual authorized to receive<br>populated below.<br><b>*</b> Hear ID (NCTD):                                                                                                    | Select One                                                                                                    | ss decisions on behalf of applying prov                                                                                                    | rider. This role currently be                                                                                                    | longs to the person                                           |
| Ownership Information<br>* Business Type:<br>Office Administrator (Authoriz<br>Individual authorized to receive<br>populated below.<br>* User ID (NCID):<br>* User ID (NCID):                                                                                                    | Select One   ED INDIVIDUAL) information or make busine Select One                                                                                                    | ss decisions on behalf of applying prov                                                                                                    | ider. This role currently be                                                                                                    | longs to the person                                           |
| Ownership Information<br>* Business Type:<br>DFFICE ADMINISTRATOR (AUTHORIZ<br>Individual authorized to receive<br>populated below.<br>* User ID (NCID):<br>* Last Name:<br># Last Name:                                                                                                    | Select One   ED INDIVIDUAL) information or make busine Select One                                                                                                    | ss decisions on behalf of applying prov<br>* First I                                                                                                    | vider. This role currently be                                                                                                    | longs to the person                                           |
| Ownership Information<br>* Business Type:<br>DFFICE ADMINISTRATOR (AUTHORIZ<br>Individual authorized to receive<br>populated below.<br>* User ID (NCID):<br>* Last Name:<br>Middle Name:                                                                                                    | Select One    ED INDIVIDUAL)  Information or make busine  Select One   (Enter your full middle page  (Enter your full middle page                                                                                                    | ss decisions on behalf of applying prov<br><b>*</b> First f                                                                                                    | vider. This role currently be<br>Name:<br>Suffix: Select One v                                                                                                    | longs to the person                                           |
| Ownership Information<br>* Business Type:<br>Office Administrator (Authoriz<br>Individual authorized to receive<br>populated below.<br>* User ID (NCID):<br>* Last Name:<br>Middle Name:<br>* Contact Email:                                                                                                    | Select One   ED INDIVIDUAL)  Information or make busine  Select One  (Enter your full middle name)                                                                                                    | ss decisions on behalf of applying prov<br>* First t<br>se)<br>*                                                                                                    | vider. This role currently be<br>Name:<br>Suffix: Select One V                                                                                                    | longs to the person                                           |
| Ownership Information<br>* Business Type:<br>Defice Administrator (Authoriz<br>Individual authorized to receive<br>populated below.<br>* User ID (NCID):<br>* Last Name:<br>Middle Name:<br>* Contact Email:                                                                                                    |                                                                                                    | ss decisions on behalf of applying prov<br>* First f<br>1e)<br>*                                                                                                    | rider. This role currently be<br>Name:                                                                                                    | longs to the person                                           |
| DWNERSHIP INFORMATION<br>* Business Type:<br>DEFICE ADMINISTRATOR (AUTHORIZ<br>Individual authorized to receive<br>populated below.<br>* User ID (NCID);<br>* Last Name:<br>Middle Name:<br>* Contact Email:<br>* Office Phone #:                                                                                                    | Select One   ED INDIVIDUAL) information or make busine  Select One  (Enter your full middle nam (000) 000-0000 ext.  the full legal name of the i                                                                                                    | ss decisions on behalf of applying prov<br><b>*</b> First P<br>re)<br><b>*</b><br>Office F<br>re/                                                                                                    | vider. This role currently be<br>Name:<br>Suffix: Select One<br>SSN:<br>Tax #: (000) 000-0000                                                                                             | longs to the person                                           |
| OWNERSHIP INFORMATION  * Business Type:  Defice Administrator (Authorized populated below.  * User ID (NCID): * Last Name: Middle Name: * Contact Email: * Office Phone #: I attest that I have entered                                                                                                    | Select One   ED INDIVIDUAL) information or make busine  Select One   (Coo) 000-0000 ext.  the full legal name of the i                                                                                                    | ss decisions on behalf of applying prov<br>* First f<br>re)<br>*<br>Office F<br>ndividual, and the individual does not h                                                                                                    | rider. This role currently be<br>Name:                                                                                                    | longs to the person                                           |
| DWNERSHIP INFORMATION  * Business Type:  DEFICE ADMINISTRATOR (AUTHORIZ Individual authorized to receive populated below.  * User ID (NCID): * Last Name: Middle Name: * Contact Email: * Office Phone #: I attest that I have entered                                                                                                    | Select One   ED INDIVIDUAL) information or make busine  Select One   (Enter your full middle nam (000) 000-0000 ext.  the full legal name of the i                                                                                                    | ss decisions on behalf of applying prov<br><b>*</b> First t<br>se)<br><b>*</b><br>Office f<br>ndividual, and the individual does not h                                                                                                    | vider. This role currently be<br>Name:<br>Suffix: Select One<br>SSN:<br>Tax #: (000) 000-0000<br>have a middle name.                                                                      | Hongs to the person                                           |
| DWNERSHIP INFORMATION                                                                                                    | Select One   ED INDIVIDUAL) information or make busine  Select One  (Enter your full middle nam (D000) 000-0000 ext. Ithe full legal name of the i                                                                                                    | ss decisions on behalf of applying prov<br><b>*</b> First t<br>se)<br><b>*</b><br>Office F<br>ndividual, and the individual does not h                                                                                                    | vider. This role currently be<br>Name:<br>Suffix: Select One<br>SSN:<br>ax #: (000) 000-0000<br>nave a middle name.                                                                       | Hongs to the person                                           |
| DWNERSHIP INFORMATION  * Business Type:  DEFICE ADMINISTRATOR (AUTHORIZ Individual authorized to receive populated below.  * User ID (NCID);  * Last Name: Middle Name:  * Contact Email: * Contact Email: * Office Phone #: I attest that I have entered EFFECTIVE DATE REQUESTED The effective date is the earlie:                                                                                                    | Select One   ED INDIVIDUAL) information or make busine  Select One  (Enter your full middle nam (0000) 000-0000 ext.  the full legal name of the i  st date a provider may begi                                                                                                    | ss decisions on behalf of applying prov<br><b>*</b> First f<br>re)<br><b>*</b><br>Office F<br>ndividual, and the individual does not h<br>n billing for services. The effective dat                                                                   | rider. This role currently be<br>Name:                                                                                                    | e more than 365 days                                          |
| DWNERSHIP INFORMATION      * Business Type:  DEFICE ADMINISTRATOR (AUTHORIZ Individual authorized to receive populated below.      * User ID. (NCID):     * Last Name:     Middle Name:     * Contact Email:     * Office Phone #:     I attest that I have entered  EFFECTIVE DATE REQUESTED  The effective date is the earlie to the date that a complete Private of your latter of a complete Private of your latter of a complete Private of your latter of your latter of your lat | Select One   ED INDIVIDUAL) information or make busine  Select One  (Enter your full middle nan (000) 000-0000 ext. (the full legal name of the i st date a provider may begi poider Enrollment Packet is nelorsement                                                                      | ss decisions on behalf of applying prov<br><b>*</b> First f<br>re)<br><b>*</b><br>Office F<br>ndividual, and the individual does not h<br>n billing for services. The effective dat<br>received and may not precede, as app                           | rider. This role currently be Name: Suffix: Select One  SSN: Fax #: (000) 000-0000 have a middle name. ee of enrollment may not b licable, the current date o                             | e more than 365 days                                          |
| DWNERSHIP INFORMATION      * Business Type:  DEFICE ADMINISTRATOR (AUTHORIZ  Individual authorized to receive populated below.      * User ID. (NCID):     * Last Name:     Middle Name:     * Contact Email:     * Office Phone #:     I attest that I have entered  EFFECTIVE DATE REQUESTED  The effective date is the earlie to the date that a complete Pri current date of your letter of P Note: CCNC/CA participation effective for the of your letter of P                                                                                                    | Select One   ED INDIVIDUAL)  information or make busine  Select One (Enter your full middle nam (000) 000-0000 ext.  the full legal name of the i  st date a provider may begi poider Enrollment Packet is ndorsement.                                                                     | ss decisions on behalf of applying prov<br><b>*</b> First f<br>re)<br><b>*</b><br>Office F<br>ndividual, and the individual does not h<br>n billing for services. The effective dat<br>received and may not precede, as app                           | rider. This role currently be Name: Suffix: Select One  SSN: Fax #: (000) 000-0000 have a middle name. ce of enrollment may not b licable, the current date o                             | e more than 365 days                                          |
| DWNERSHIP INFORMATION  * Business Type:  Defice Administrator (Authorized populated below.  * User ID. (NCID); * Last Name: Middle Name: * Contact Email: * Office Phone #: I attest that I have entered  EFFECTIVE DATE REQUESTED The effective date is the earliet to the date that a complete Pri current date of your letter of e Note: CCNC/CA participation effective                                                                                                    | Select One   ED INDIVIDUAL) information or make busine  Select One (Enter your full middle nam (000) 000-0000 ext. (The full legal name of the i st date a provider may begi ovider Enrollment Packet is ndorsement. ffective date may not be re                                           | ss decisions on behalf of applying prov<br><b>*</b> First f<br>re)<br><b>*</b><br>Office F<br>ndividual, and the individual does not h<br>n billing for services. The effective dat<br>received and may not precede, as app<br>troactively requested. | rider. This role currently be Name: Suffix: Select One  SSN: Fax #: (000) 000-0000 have a middle name. ce of enrollment may not b licable, the current date o                             | e more than 365 days                                          |
| DWNERSHIP INFORMATION  * Business Type:  Defice Administrator (Authorized populated below.  * User ID (NCID); * Last Name: Middle Name: * Contact Email: * Office Phone #: I attest that I have entered  EFFECTIVE DATE REQUESTED The effective date is the earliet to the date that a complete pri current date of your letter of e Note: CCNC/CA participation ef * Effective Date:                                                                                                    | Select One   ED INDIVIDUAL) information or make busine  Select One  (Enter your full middle nam (000) 000-0000 ext. (The full legal name of the i st date a provider may begi ovider Enrollment Packet is ndorsement. ffective date may not be re [mm/dd/yyyy]                             | ss decisions on behalf of applying prov<br><b>*</b> First f<br>re)<br><b>*</b><br>Office F<br>ndividual, and the individual does not h<br>n billing for services. The effective dat<br>received and may not precede, as app<br>troactively requested. | rider. This role currently be Name: Suffix: Select One  SSN: Fax #: (000) 000-0000 have a middle name. ee of enrollment may not b licable, the current date o                             | e more than 365 days                                          |
| DWNERSHIP INFORMATION  * Business Type:  Defice Administrator (Authorized populated below.  * User ID. (NCID): * Last Name: Middle Name: * Contact Email: * Office Phone #: I attest that I have entered  EFFECTIVE DATE REQUESTED The effective date is the earliet to the date that a complete pri current date of your letter of e Note: CCNC/CA participation ef * Effective Date: I attest that the Requested                                                                                                    | Select One   ED INDIVIDUAL) information or make busine  Select One  (Enter your full middle nam (000) 000-0000 ext. (The full legal name of the i st date a provider may begi ovider Enrollment Packet is ndorsement. ifective date may not be re [mm/dd/yyyy] Effective Date is correct a | ss decisions on behalf of applying prov<br><b>*</b> First f<br>re)<br><b>*</b><br>Office F<br>ndividual, and the individual does not h<br>n billing for services. The effective dat<br>received and may not precede, as app<br>troactively requested. | rider. This role currently be Name: Suffix: Select One  SSN: Fax #: (000) 000-0000 have a middle name. ee of enrollment may not b licable, the current date o ged once the application is | e more than 365 days<br>f your licensure or the<br>submitted. |

Exhibit 7. Individual Basic Information Page #1

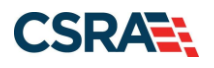

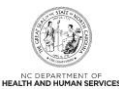

| Step | Action                                                                                                    |
|------|----------------------------------------------------------------------------------------------------|
| 1    | Enter Identifying Information: Last Name, First Name, Date of Birth, SSN, Gender, NPI, and Email.                                                                                                    |
|      | Note: Individuals enter their Legal Name (Last, First, and Middle), if applicable.                                                                                                    |
| 2    | Select the <b>attestation checkbox</b> if you have given your full legal name and you do not have a middle name.                                                                                                    |
| 3    | Employer Identification Number (EIN): Will your income be reported to an EIN?: Select <b>Yes</b> or <b>No</b> ; if <b>Yes</b> , enter <b>EIN</b> . Do not enter the EIN of an Organization or group to which you may be affiliated.<br><b>Note:</b> A DBA is required when an Individual provider reports their income to an EIN.                                                                                                    |
| 4    | Select <b>Yes</b> if the Individual provider wishes to enroll for the purposes of ordering, referring, and prescribing products and services only. Select <b>No</b> if the provider will be a fully enrolled provider.<br><b>Note</b> : The use of the NPI Exemption List for residents and interns enrolled in graduate dental and medical programs and area health education centers will be extended from January 31, 2018 to April 30, 2018. Clinical pharmacist practitioners will continue to use the NPI Exemption List until further notice.                                                                                                    |
| 5    | <ul> <li>Ownership Information: Select the Business Type from the drop-down menu.</li> <li>If No is selected for the question "Will your income be reported to an EIN?", then the user is able to select the option of Self (Individual Filing Under an SSN) or Sole Proprietor from the Business Type drop-down menu.</li> <li>If Yes is selected for the question "Will your income be reported to an EIN?", then the user is able to select one of the available options listed in the Business Type drop-down menu:</li> <li>Self – Select this type if you are an Individual filing under an SSN.</li> <li>Single-Owner LLC – Select this type (filing status) if you are an Individual who intends to operate as a sole proprietor and act as the sole owner and manager.</li> <li>Sole Proprietor – Select this type (filing status) if you are an Individual filing under an EIN.</li> </ul> |
| 6    | Office Administrator (Authorized Individual): Select <b>Same as Enrolling Provider</b> if the Individual provider is the OA. If not selected, the OA is always assumed to be a managing employee. Enter <b>Last Name</b> , <b>First Name</b> , <b>Contact E-mail</b> , <b>SSN</b> , <b>Office Phone</b> , and <b>User ID</b> (NCID).                                                                                                    |
| 7    | Effective Date Requested: Enter Effective Date.                                                                                                    |
| 8    | Select the Next button to continue.                                                                                                    |

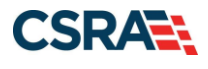

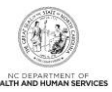

#### **3.5 OWNERSHIP INFORMATION**

If the OA is an owner, then their information will display here.

The user must select the **Verify Address** button to allow the system to verify the address is correct. The user will then indicate the relationship to another disclosing person and the percent of ownership/control interest.

| dicates a required field                                                                                                    |                                                      |                                              |                | Legend         |
|----------------------------------------------------------------------------------------------------|------------------------------------------------------|----------------------------------------------|----------------|----------------|
| you have one or more                                                                                                    | Shareholders/Partners v                              | vith 5% or more ownership                    | ? Yes          |                |
| SHAREHOLDER/PARTNER I                                                                                                    | NFORMATION                                           |                                              |                | ſ              |
| - INDIVIDUAL - STCL                                                                                                    | AIR, MICHELLE ( AUTH                                 | ORIZEDINDIVIDUAL )                           | NEWLY ADD      | ED             |
| Last Name:                                                                                                    |                                                      | First Name:                                  |                |                |
| Middle Name:                                                                                                    |                                                      | Suffix:                                      |                |                |
| Date of Birth:                                                                                                    |                                                      | SSN:                                         | ***-**-        |                |
| Gender:                                                                                                    | Female                                               |                                              |                | _              |
| Address Line 1:                                                                                                    |                                                      |                                              |                |                |
| Address Line 2:                                                                                                    |                                                      |                                              |                |                |
| City:                                                                                                    |                                                      |                                              |                |                |
| State:                                                                                                    |                                                      |                                              |                |                |
| ZIP Code:                                                                                                    |                                                      |                                              |                |                |
| Relationship to<br>Another Disclosing<br>Person:                                                                                                    | None                                                 | Percent of<br>Ownership/Control<br>Interest: | 45%            |                |
|                                                                                                    |                                                      |                                              |                | E att          |
| Add Shareholder/Partner                                                                                                    | equired information for e                            | ach shareholder/partner wi                   | ith 5% or more | ownership.     |
| Add Shareholder/Partner<br>Please complete the re<br>* This shareholder/pa<br>© an individual @<br>Business Information<br>* Business Legal<br>Name:                                                                                                    | equired information for e<br>rtner is:<br>a business | ach shareholder/partner wi                   | ith 5% or more | ownership.     |
| Add Shareholder/Partner<br>Please complete the re<br>* This shareholder/pa<br>© an individual @<br>Business Information<br>* Business Legal<br>Name:<br>* EIN:                                                                                                    | equired information for e<br>rtner is:<br>a business | <i>ach</i> shareholder/partner wi            | ith 5% or more | ownership.     |
| Add Shareholder/Partner<br>Please complete the re<br>* This shareholder/pa<br>an individual *<br>Business Information<br>* Business Legal<br>Name:<br>* EIN:<br>* Address Line 1:                                                                                                    | equired information for e<br>rtner is:<br>a business | <i>ach</i> shareholder/partner wi            | ith 5% or more | ownership.     |
| Add Shareholder/Partner Please complete the re      * This shareholder/pa     o an individual     Business Information     * Business Legal     Name:     * EIN:     * Address Line 1:     Address Line 2:                                                                                 | equired information for e<br>rtner is:<br>a business | ach shareholder/partner wi                   | ith 5% or more | ownership.     |
| Add Shareholder/Partner Please complete the re      * This shareholder/pa     o an individual     Business Information     * Business Legal     Name:     * EIN:      * Address Line 1:     Address Line 2:     * City:                                                                    | equired information for e<br>rtner is:<br>a business | ach shareholder/partner wi                   | ith 5% or more | e ownership.   |
| Add Shareholder/Partner Please complete the re * This shareholder/pa an individual  Business Information * Business Legal Name: * EIN: * Address Line 1: Address Line 2: * City: * State:                                                                                                  | equired information for e<br>rtner is:<br>a business | ach shareholder/partner wi                   | ith 5% or more | e ownership.   |
| Add Shareholder/Partner Please complete the re * This shareholder/pa an individual  Business Information * Business Legal Name: * EIN: * Address Line 1: Address Line 2: * City: * State: * ZIP Code:                                                                                      | equired information for e<br>rtner is:<br>a business | ach shareholder/partner wi                   | ith 5% or more | verify Address |
| Add Shareholder/Partner<br>Please complete the re<br>an individual<br>Business Information<br># Business Legal<br>Name:<br># EIN:<br># Address Line 1:<br>Address Line 2:<br># City:<br># State:<br># ZIP Code:<br># Percent of<br>Ownership/Control<br>Interest:                          | aquired information for e<br>rtner is:<br>a business | ach shareholder/partner wi                   | ith 5% or more | verify Address |
| Add Shareholder/Partner<br>Please complete the re<br>* This shareholder/pa<br>an individual<br>Business Information<br>* Business Legal<br>Name:<br>* EIN:<br>* Address Line 1:<br>Address Line 2:<br>* City:<br>* State:<br>* ZIP Code:<br>* Percent of<br>Ownership/Control<br>Interest: | equired information for e<br>rtner is:<br>a business | ach shareholder/partner wi                   | ith 5% or more | Verify Address |
| Add Shareholder/Partner<br>Please complete the re<br>* This shareholder/pa<br>an individual<br>Business Information<br>* Business Legal<br>Name:<br>* EIN:<br>* Address Line 1:<br>Address Line 2:<br>* City:<br>* State:<br>* ZIP Code:<br>* Percent of<br>Ownership/Control<br>Interest: | equired information for e<br>rtner is:<br>a business | ach shareholder/partner wi                   | ith 5% or more | Verify Address |

**Exhibit 8. Ownership Information Page** 

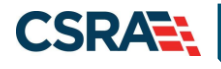

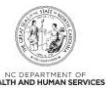

#### **3.6 ADDRESSES**

Enter your primary physical address section.

|                                                                                                    |                                                                                                    |                                                                                                    |                                      |                    |                          |             | 10. 1             | A   |
|----------------------------------------------------------------------------------------------------|----------------------------------------------------------------------------------------------------|----------------------------------------------------------------------------------------------------|--------------------------------------|--------------------|--------------------------|-------------|-------------------|-----|
|                                                                                                    |                                                                                                    |                                                                                                    |                                      |                    |                          |             | 00 T A7           | n : |
| indicative a required theta.                                                                                                    |                                                                                                    |                                                                                                    |                                      |                    |                          |             | Legen             |     |
| Person Presides Location                                                                                                    |                                                                                                    |                                                                                                    |                                      |                    |                          |             |                   |     |
| This is the primary physical location                                                                                                    | where service will be                                                                                                    | rendered, or in the case of                                                                                    | f mobile services,                   | WHEN THE           | expenses/super           | visite eccu | (h)               |     |
| After updating the helds, please ; to                                                                                                    | is the Save Bullan.                                                                                                    |                                                                                                    |                                      |                    |                          |             |                   |     |
| Office Phone #:                                                                                                    | est.                                                                                                    |                                                                                                    | 0%                                   | Cer Fax #1         |                          |             |                   |     |
| · Address Line 1                                                                                                    |                                                                                                    |                                                                                                    |                                      |                    |                          |             |                   |     |
| Address Une 2:                                                                                                    |                                                                                                    |                                                                                                    |                                      |                    |                          |             |                   |     |
| 1 • City:                                                                                                    |                                                                                                    |                                                                                                    |                                      | · State:           | NORTH CARD               | 2 4         |                   |     |
| = ZIP Code:                                                                                                    |                                                                                                    |                                                                                                    |                                      | County:            | Orange                   |             |                   |     |
|                                                                                                    |                                                                                                    |                                                                                                    |                                      |                    |                          |             | Transfer of       |     |
| · Servicing Country                                                                                                    |                                                                                                    |                                                                                                    |                                      |                    |                          |             | Received.         |     |
| Note in CONCICA providers: In an                                                                                                    | attain to your county. 2                                                                                                    | slease solest the contigue                                                                                     | up counties for ed                   | tert year a        | PARTIES will allorg      | CONC/CA     | eventions.        |     |
| Executiv                                                                                                    |                                                                                                    | and a second second second second second second second second second second second second second second second | Count                                |                    |                          | Caret       |                   |     |
| - ALAMANCE                                                                                                    | CLARKANNER                                                                                                    |                                                                                                    | ALLEGHANY                            |                    | TT ANS/14                |             |                   | 1   |
| ASHE                                                                                                    | - AVERY                                                                                                    | 10                                                                                                    | DEAUTORY                             |                    | Deserve                  |             |                   |     |
| O BLADEN                                                                                                    | C BRUNSWOOK                                                                                                    |                                                                                                    | BUNCOMOR                             |                    | CI BURKE                 |             |                   | 1   |
| CABARRES                                                                                                    | CALDWELL                                                                                                    | 0                                                                                                    | CAMDEN                               |                    | CI-CARTER                | et.         |                   |     |
| C) CASWELL                                                                                                    | CREAWER                                                                                                    |                                                                                                    | CHATHAM                              |                    | O O CRO                  | CTT         |                   |     |
| CHOWAN                                                                                                    | CLAY                                                                                                    | 0                                                                                                    | CLEVELAND                            |                    | C COLUMN                 | BUS         |                   |     |
| CRAVEN                                                                                                    | C CLIMBERLAND                                                                                                    | 0                                                                                                    | OURRITUCK                            |                    | D DARE                   |             |                   |     |
| C DW/IDSON                                                                                                    | C DAVIE                                                                                                    | 0                                                                                                    | DOPLIN                               |                    | DURNA                    | N.C.        |                   |     |
|                                                                                                    |                                                                                                    |                                                                                                    |                                      |                    |                          |             |                   |     |
| 1009 Rememoral/Pan to access a<br>All provider records with the same I<br>per EDs. Upon application approval<br>Do you have a separate Pan-Te ad                                                                                                    | Employee Identification<br>all records with the ex                                                                                                    | Aunder (EB) must have<br>the ED will be updated w                                                              | the same 1099 A                      | laportang A        | ddraw. You siriy         | need to a   | denit one applic  | 300 |
| All provider records with the same to<br>per CBN. Upon applications approval.<br>• Do you have a separate Pay Te ad<br>Other CHo                                                                                                    | Employee Semetication<br>all records with the au<br>biness?                                                                                                    | Aunder (135) must have<br>the EDV will be updated w                                                            | the same 1000 A<br>Di the new addre  | laportang /<br>46  | ddraw. You orig          | need to a   | drinit one apple  | 300 |
| All provider records with the series of periods of the series of the series of th                                                                                                    | Imployee Identification<br>of records with the or<br>Identif                                                                                                    | Number (EDN) must have<br>the EDN will be updated w                                                            | r the same 1098 3<br>Al the new addr | kaportang A<br>46  | differen. The set        | need to a   | datait one applic | 300 |
| 1009 Revenues (Ran 16 Access)     All provider records with the same liper CBH, Upon application approximate     to you have a separate Pay-Te ad     C Mes. C Mo.     Construments Access()                                                                                                    | Imployee Identification<br>of records with the air<br>idensi?                                                                                                    | Number (EIN) must have<br>the EIN will be opticided w                                                          | the same 1099 A                      | keportang /<br>46  | differen. Tou only       | mend to a   | datait one applic | 300 |
| 1009 Rememory Aurilla is a second sum the served per CBR. Upon application approach of the served per CBR. C Rep C Rep C                                                                                                    | Imployee Identification<br>of records with the se<br>breas?                                                                                                    | Number (EDI) must have<br>ne EDI will be optisted w                                                            | t the same 1099 A                    | laporting a        | dilitina. You brig       | need to a   | datak are eyote   | 200 |
| 1009 Rememora (Ran 15 Access)     All provide records with the same is     per CBR. Upon application approach     or to you have a separate Pay-Te al     Ores C Ro      Constituenties of Access)      Constituenties of Access)      Tes is the biddress where all paper      Ores C Re      Ne                                                                                                    | Imployee Identification<br>interacts with the wi<br>idens?<br>and acquisiting corresp<br>odence address?                                                                                                    | Number (EDI) must have<br>ne EDI will be optisted w                                                            | the same 1099 A                      | Reporting A        | Address, Tou Ship        | need to a   | drink ome supplic |     |
| 1009 Revenues (Ran 16 Assession     All provide rescards with the same is     per Cites (upon application approved)     Oray on the application approach     Oray (Dispon application approach     Oray (Dispon application approach     Oray (Dispon application approach     Oray (Dispon application application     Oray (Dispon application application     Oray (Dispon application application     Oray (Dispon application application     Oray (Dispon application application     Oray (Dispon application application     Oray (Dispon application application     Oray (Dispon application application     Oray (Dispon application     Oray (Dispon applicat                                                                                                    | Imployee lowelfuctor<br>income with the w<br>lowes?<br>and accounting corresp<br>odence address?                                                                                                    | Number (EIN) must have<br>the EIN will be opticied w                                                           | the same 1019 A                      | laporting A        | Address, Tou Shing       | need to a   | drink one syphi   | abo |
| 1009 Revenues (Ran 16 Assession<br>All provide records with the same to<br>per Cites (upon application approxim),<br>• Do you have a separate Pay-Te ad<br>Cites Cites<br>Constant Cites<br>Constant Cites<br>Constant Cites<br>Constant Cites<br>Constant Cites<br>Cites Cites<br>Cites<br>Cites Cites<br>Cites<br>C                                                           | Imployee Journitation<br>interact with the wi<br>latess?<br>and accounting corresp<br>otence address?                                                                                                    | Number (EIN) must have<br>the EIN will be opticied w<br>moderne a to be mailed.                                | the same 1049 A                      | Reporting P        | Address, Tou Shing       | need to e   | drink one applic  |     |
| 1009 Revenues (Ran 15 Ascettis     All provide records with the same to     per CBN, Upon application approved,     or to you have a separate Pay-To at     Ores Ores     Ores Ores  Construments Assetts  Construments as the address where all paper  Construments as the address where all paper  Construments as the address where all paper  Construments as the address where all paper  Construments as the address where all paper  Construments as the address where all paper  Construments as the address where as the address  Construments as the address where a separate construct  Construments as the address where a separate construct  Construments as the address where a separate construct  Construments as the address where a separate construct  Construments as the address where a separate construct  Construments as the address where a separate construct  Construments as the address  Construments as the address where a separate construct  Construments as the address where as the address  Construments as the address where a separate construct  Construments as the address where as the address  Construments as the address where as the address  Construments as the address where as the address  Construments as the address where a separate constructs  Construments as the address where as the address  Construments as the address where as the address  Construments as the address where as the address  Construments as the address where as the address  Construments as the address  Construments as the address  Cons                                                                                                    | Imployee Identification<br>interact with the set<br>offersal<br>and accounting corresp<br>edence address?                                                                                                    | Number (EBI) must have<br>the EBI will be opticied w<br>numbers a to be marked.                                | the same 1019 A                      | legenting /        | Address, Tou Ship        | need to e   | drhit one sypho   |     |
| 1009 Rememoir Ann To Accession<br>All provide records with the spin of<br>per CBR. Upon application approved,<br>• Do you have a separate Pay-To at<br>Oras C Ro<br>Constituents of the address where all paper<br>• Do you have a separate correspond<br>Oras Oras C Ro<br>Constituents and the second of the<br>add Second Locations<br>Place complete all the required fi                                                                                                    | Imployee Identification<br>all records with the set<br>thread?<br>and acquisiting corresp<br>edence address?                                                                                                    | Aumder (EIA) must have<br>the EDI will be updated w<br>underce a to be marked.<br>AODED                        | the same 1099 A                      | Reporting #        | Address, You shirt       | notid to a  | quat and ships    |     |
| 1009 Rememory Park Tax Ta Assession     All provider records with the summer is     per CBH. Upon applications approved     One of the Upon application Pay Tax ad     One of the One of the One of the One of the One     Conscience of the One of the One of the One of the One     One of the One of the One of the One of the One     Conscience of the One of the One of the                                                                                                    | Imployee lowerication<br>and economic with the se-<br>thread accounting commu-<br>odence address?                                                                                                    | Number (ESR) must have<br>the EDN will be opticited w<br>synthesize is to be marked.<br>ADDE D:<br>Button:     | the same 1044 A                      | Reporting #        | Address, You shin        |             | drink one applie  | ato |
| 1009 Review we flaw to assess                                                                                                    | Imployee lowerhiston<br>interest with the will<br>interest<br>and acquisiting corresp<br>objects address?                                                                                                    | Number (ESR) must have<br>the ESR will be updated w<br>residence a to be mathed.<br>ADDED                      | the same 1019 A                      | e fas e            | Addresses, Topic Sorting |             | drie ore spot     | ato |
| 1009 Revenues (Rev. 16 Accession<br>All provide records with the server is<br>per CBN, Upon application approved.<br>• Do you have a separatic Pay-Te ad<br>Ches C Ro<br>Constituencies (Accession<br>Constituencies) Accession<br>Constituencies (Accession<br>Ches C Ro<br>Constituencies) Accession<br>Constituencies (Accession<br>Ches C Ro<br>Constituencies)<br>Constituencies<br>Constituencies<br>C                                                                                                    | Imployee lowerhoater<br>interact with the set<br>breach<br>and accounting corresp<br>edence address?                                                                                                    | Number (EIN) must have<br>the EIN will be opticied w<br>numbers in to be marked.<br>ADDE D.                    | the same 1019 A                      | Reporting A        | Address, Tox Soly        |             |                   |     |
| 1009 Rememory Para 16 Assession<br>All provider records with the summer is<br>per CBH. Upon applications approved<br>• Do you have a separate Pay Ta ad<br>Orea CHG<br>Consciona-constant<br>Tax is the address where all payer<br>• Do you have a separate consequence<br>Orea Orea No.<br>Exercise Cacations<br>• Converse Cacations<br>• Converse Cacations                                                                                                    | Imployee lowering to any other set to be a set to be a | Alumber (EDA) must have<br>the EDA will be opticited as<br>produces a to be marked.<br>ADDED.                  | the same 1044 A                      | e fax e:           |                          |             | drink one apply   |     |
| 1009 Revenues - Ran 16 Assession<br>All provider records with the same I<br>per CBH. Upon applications approved<br>• Do you have a separate ray Talad<br>Cress CHO<br>Conscience-Dance Assession<br>This is the address where all pages<br>• Do you have a separate correspon<br>Cress CHO<br>• Do you have a separate correspon<br>Cress CHO<br>• Do you have a separate correspon<br>Cress CHO<br>• Do you have a separate correspon<br>Cress CHO<br>• Do you have a separate correspon<br>Cress Cho<br>• Do you have a separate correspon<br>Cress Cho<br>• Do you have a separate correspon<br>• Do you have a separate correspon<br>• Do you have a separate corres                                                                                                    | Imployee lowerication<br>interest<br>and accounting coming<br>otherce address?                                                                                                    | Number (ESR) must have<br>the ESR will be opticied w<br>underce to to be marked.<br>ADDED                      | the same 1044 A                      | e fax *            | Address, You ship        |             | drink one syphi   |     |
| 1009 Review we flaw to access and a with the same to per Cites (upon application approved).                                                                                                    | Imployee lowerholder<br>internet with the will<br>breach<br>and accounting corresp<br>edence address?                                                                                                    | Aumder (EIR) must have<br>the EIN will be opticied w<br>numbers a to be marked<br>ABOR D.                      | offer same 1019 A                    | Reporting A        | Address, Tox Soly        |             |                   |     |
| 1009 Rememory Para Ta Assettion     All provider records with the summer is     per CBH. Upon applications approved     One application approved     One of the sector of the sector of the sect                                                                                                    | Inspirese levels after<br>solutions<br>bread<br>and accounting commu-<br>odence address?                                                                                                    | Aumder (EIN) must have<br>the EIN will be opticited a<br>produce a to be marked.<br>ADBED.                     | the same 1044 A                      | e fax e:           |                          |             | drink one apply   |     |
| 1009 Rememora Para to Assession<br>All provider records with the same I<br>per CBH. Upon applications approved<br>• Do you have a separate Pay To ad<br>Others CHG<br>Conscience and the solutions<br>• Do you have a separate concept<br>O the Other address where all pages<br>• Do you have a separate concept<br>O the O to Conscience Concept<br>• Do you have a separate concept<br>• Do you have a separate concept<br>• Do you have a separate                                                                                                    | Imployee lowerheater<br>interest<br>and accounting coming<br>odence address?                                                                                                    | Abumber (EDR) must have<br>the EDR will be opticied with<br>underner is to be marked.<br>ADDED                 | the same 1044 A                      | e fas +:<br>Courty | Address, You ship        |             | drink one appli   |     |
| 1009 Rememora Para 16 Assession<br>All provide microla with the same is<br>per CBH. Upon applications approved<br>• Do you have a separate Pay To ad<br>Others CHO<br>Conscience and the solutions<br>• Do you have a separate correspond<br>O the other same and a payment<br>• Do you have a separate correspond<br>O the O to a separate correspond<br>O the O to a separate correspond<br>O to a separate correspond<br>O the O to a separate correspond<br>O to a separate correspond<br>O the O to a separate correspond<br>O to a separate correspond<br>O to a separate correspond<br>O the O to a separate correspond<br>O the O to a separate correspond<br>O to a separate correspond<br>O to a separate corr                                                                                                    | Imployee lowerheater<br>interest<br>and accounting coming<br>odence address?                                                                                                    | Abunder (EDR) must have<br>the EDR will be opticied w<br>underer is to be marked.<br>ADDED                     | the same 1044 A                      | e fas +:<br>Courty |                          |             | donie one spolu   |     |
| 1009 Rememora Ran 16 Assettis All provide meteroda with the same I per CBH. Upon applications approved                                                                                                    | Imployee lowerheater<br>interest<br>and accounting common<br>edence address?                                                                                                    | Abunder (ESR) must have<br>the ESN will be opticied w<br>underce is to be marked.<br>ADDED                     | othe same 1044 A                     | e fas +.<br>Courty |                          |             | denie one spolie  |     |
| 1009 Rememora Ran 16 Assession<br>All provide records with the same I<br>per CBN. Upon applications approved<br>Ches CHO<br>Conscience-based Assession<br>This is the address where all paper<br>Ches Ches<br>Conscience-based Assession<br>Ches Ches<br>Conscience-based<br>Ches Ches<br>Conscience-based<br>Ches Ches<br>Conscience-based<br>Ches Ches<br>Conscience-based<br>Ches Ches<br>Conscience-based<br>Ches Ches<br>Conscience-based<br>Ches Ches<br>Conscience-based<br>Ches Ches<br>Conscience-based<br>Ches Ches<br>Conscience-based<br>Ches Ches<br>Ches Ches<br>Ches<br>Ches Ches<br>Ches<br>Ches | Imployee lowerhiston<br>interest<br>and accounting comes<br>edence address?                                                                                                    | Abunder (ESR) must have<br>the ESN will be opticied w<br>underce to to be marked.<br>ADDE D                    | othe same 1044 A                     | e fas e<br>Courty  |                          |             |                   |     |
| 1009 Rememory Page 19 Accession     All provider intervels with the summer is     per CBN. Upon applications approved     Consections application Page 18 and     Ches CHes  Consections-based a separate Page 18 and     Ches  Consections-based a separate Page 18 and     Ches  Consections-based a separate Pa                                                                                                    | Imployee lawshitten at an and accounting correspondence address?                                                                                                    | Auroder (EIA) must have<br>the EDN will be consisted a<br>undercor a to be marked.<br>AODED                    | Office latence 2044 A                | e fas #<br>Courty  |                          |             | donat one applie  |     |

#### Exhibit 9. Addresses Page

| Step | Action                               |
|------|--------------------------------------|
| 1    | Enter your primary physical address. |

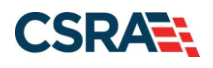

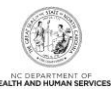

| Step | Action                                                                                                    |
|------|----------------------------------------------------------------------------------------------------|
| 2    | CCNC/CA providers: Also select all service counties that are contiguous to your primary county from which you will accept CCNC/CA enrollees. For example, if you are located in Wake County, but you take Managed Care enrollees from Durham County, then check Durham County.                                                                                                    |
| 3    | 1099 Reporting/Pay-To Address: Do you have a separate Pay-To address?: Select <b>Yes</b> or <b>No</b> .<br><b>Note</b> : All provider records with the same EIN must have the same 1099 Reporting/Pay-To Address. If you need to update the address, submit an MCR application. You need to submit only one application per EIN. Upon application approval, all records with the same EIN will be updated with the new address. |
| 4    | Correspondence Address: This is the address where all paper and accounting correspondence is mailed.<br>Complete this field if you have a different correspondence address from your 1099 Reporting Pay To Address or Primary Service Location.                                                                                                    |
| 5    | This field is for adding any additional service locations that are required. Enter the <b>Office</b><br><b>Phone #</b> , <b>Office Fax #</b> , <b>Address</b> , <b>City</b> , and <b>State</b> . Select the <b>Verify Address</b> button (the<br>address must correspond to an actual U.S. Postal Service address). You must select <b>Add</b> to<br>add the service location to your file.                                     |
| 6    | Select Next.                                                                                                    |

#### 3.7 AGENTS/MANAGING EMPLOYEES

This page captures managing relationships. A managing relationship is between the provider and an employee (i.e., general manager, business manager, administrator, director, or other person who exercises operational or managerial control of a provider, or who directly or indirectly conducts the day-to-day operations of a provider).

| icates a required field                                                                                                    |                                                       |                                                                                                    |                                                                                                    |       |
|----------------------------------------------------------------------------------------------------|-------------------------------------------------------|----------------------------------------------------------------------------------------------------|----------------------------------------------------------------------------------------------------|-------|
|                                                                                                    |                                                       |                                                                                                    | Leg                                                                                                    | end   |
| ELATIONSHIP DISCLOSURE                                                                                                    |                                                       |                                                                                                    |                                                                                                    |       |
| s required by 42 CFR 1002.3,<br>ember, and Electronic Funds                                                                                                    | , providers must disclose<br>Transfer (EFT) authorize | the following for each individual officer,<br>d individual.                                                                                                    | , managing employee, director, boa                                                                                           | ard   |
| ailure to provide the required                                                                                                    | l information may result in                           | a denial for participation.                                                                                                    |                                                                                                    |       |
| Does the applicant have an                                                                                                    | iy agent(s) and/or manag                              | ing employee(s)?                                                                                                    |                                                                                                    |       |
| Yes                                                                                                    |                                                       |                                                                                                    |                                                                                                    |       |
| Managing Relationships                                                                                                    |                                                       |                                                                                                    |                                                                                                    |       |
| Please add all managing relat                                                                                                    | ionships below.                                       |                                                                                                    |                                                                                                    |       |
| MANAGING RELATIONSHI                                                                                                    | р - Ѕмітн, Јонм                                       |                                                                                                    |                                                                                                    |       |
| Last Name:                                                                                                    | Smith                                                 | First Name:                                                                                                    | John                                                                                                    |       |
| Middle Name:                                                                                                    |                                                       | Suffix:                                                                                                    |                                                                                                    |       |
| Date of Birth:                                                                                                    | 09/01/1956                                            | SSN:                                                                                                    | ***-**-3899                                                                                                    |       |
| Business Relationship:                                                                                                    | Officer                                               | Relationship to Another<br>Disclosing Person:                                                                                                    | Child                                                                                                    |       |
| I attest that I have                                                                                                    | entered the full legal nam                            | ne of the individual, and the individual o                                                                                                    | does not have a middle name.                                                                                                 |       |
| ✓ I attest that I have                                                                                                    | entered the full legal nam                            | ne of the individual, and the individual o                                                                                                    | does not have a middle name.                                                                                                 | Dele  |
| ✓ I attest that I have Add Relationship                                                                                                    | entered the full legal nam                            | e of the individual, and the individual o                                                                                                    | does not have a middle name.                                                                                                 | Dele  |
| I attest that I have  Add Relationship  Please complete all the requ                                                                                                    | entered the full legal nam                            | e of the individual, and the individual o<br>dd button to save.                                                                                                    | does not have a middle name.                                                                                                 | Dele  |
| <ul> <li>I attest that I have</li> <li>Add Relationship</li> <li>Please complete all the requirements</li> <li>* Last Name:</li> </ul>                                                                                                    | entered the full legal nam                            | e of the individual, and the individual o<br>dd button to save.<br>* First Name:                                                                                                    | does not have a middle name.                                                                                                 | Dele  |
| <ul> <li>I attest that I have</li> <li>Add Relationship</li> <li>Please complete all the requirements</li> <li>Klast Name:</li> <li>Middle Name:</li> </ul>                                                                                                    | entered the full legal nam                            | e of the individual, and the individual o<br>dd button to save.<br># First Name:<br>ter your full middle name) Suffix:                                                                                                    | does not have a middle name.<br>2 Edit<br>Select One                                                                         | Dele  |
| <ul> <li>I attest that I have</li> <li>Add Relationship</li> <li>Please complete all the required at the sequence of the sequence of the sequence</li></ul>  | entered the full legal nam                            | ae of the individual, and the individual of<br>add button to save.<br>* First Name:<br>ter your full middle name) Suffix:<br>* SSN:                                                                                              | does not have a middle name.<br>2 Edit<br>- Select One<br>000-00-0000                                                        | Delet |
| <ul> <li>I attest that I have</li> <li>Add Relationship</li> <li>Please complete all the required with the second second se</li></ul> | entered the full legal nam                            | dd button to save.<br>* First Name:<br>ter your full middle name) Suffix:<br>* SSN:<br>* Relationship to Another<br>Disclosing Person:                                                                                           | does not have a middle name.<br>2 Edit<br>Select One<br>000-00-0000<br>Select One                                            | Dele  |
| <ul> <li>I attest that I have</li> <li>Add Relationship</li> <li>Please complete all the required with the second second se</li></ul> | entered the full legal nam                            | e of the individual, and the individual o<br>dd button to save.<br>* First Name:<br>ter your full middle name) Suffix:<br>* SSN:<br>* Relationship to Another<br>Disclosing Person:<br>e of the individual, and the individual d | does not have a middle name.<br>2 Edit<br>- Select One<br>000-00-0000<br>- Select One<br>oes not have a middle name.         | Dele  |
| <ul> <li>I attest that I have</li> <li>Add Relationship</li> <li>Please complete all the requirements</li> <li>* Last Name:<br/>Middle Name:</li> <li>* Date of Birth:</li> <li>* Business Relationship:</li> <li>I attest that I have end</li> </ul>                                                                                                    | entered the full legal nam                            | e of the individual, and the individual o<br>dd button to save.<br>* First Name:<br>ter your full middle name) Suffix:<br>* SSN:<br>* Relationship to Another<br>Disclosing Person:<br>e of the individual, and the individual d | does not have a middle name.<br>2 Edit<br>- Select One<br>000-00-0000<br>- Select One<br>oes not have a middle name.         | Dele  |
| <ul> <li>I attest that I have</li> <li>Add Relationship</li> <li>Please complete all the requirements</li> <li>K Last Name:</li> <li>Middle Name:</li> <li>* Date of Birth:</li> <li>* Business Relationship:</li> <li>I attest that I have end</li> </ul>                                                                                                    | entered the full legal nam                            | dd button to save.<br>* First Name:<br>ter your full middle name) Suffix:<br>* SSN:<br>* Relationship to Another<br>Disclosing Person:<br>e of the individual, and the individual de                                             | does not have a middle name.<br>2 Edit<br>- Select One<br>- Select One<br>cos not have a middle name.<br>4 Add               | Cle   |
| <ul> <li>I attest that I have</li> <li>Add Relationship</li> <li>Please complete all the requirements</li> <li>Middle Name:</li> <li>* Date of Birth:</li> <li>* Business Relationship:</li> <li>I attest that I have of</li> </ul>                                                                                                    | entered the full legal nam                            | dd button to save.<br>* First Name:<br>ter your full middle name) Suffix:<br>* SN:<br>* Relationship to Another<br>Disclosing Person:<br>e of the individual, and the individual de                                              | does not have a middle name.<br>2 Edit<br>- Select One<br>000-00-000<br>- Select One<br>oes not have a middle name.<br>4 Add | Dele  |
| <ul> <li>I attest that I have</li> <li>Add Relationship</li> <li>Please complete all the required with the second second se</li></ul> | entered the full legal nam                            | dd button to save.<br>* First Name:<br>ter your full middle name) Suffix:<br>* SSN:<br>* Relationship to Another<br>Disclosing Person:<br>e of the individual, and the individual di                                             | does not have a middle name.<br>2 Edit<br>                                                                                   | Delet |

Exhibit 10. Agents and Managing Employees Page

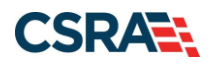

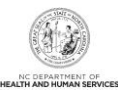

| Step | Action                                                                                                    |
|------|----------------------------------------------------------------------------------------------------|
| 1    | Relationship Disclosure: Does the applicant have any agent(s) or managing employee(s)?:<br>Select <b>Yes</b> or <b>No</b> ; if <b>Yes</b> , the <b>Managing Relationship</b> section displays.                                                                                                    |
| 2    | Select the <b>Edit</b> button to edit the existing Managing Relationship to change <b>Last Name</b> , <b>First Name</b> , <b>Middle Name</b> , <b>Suffix</b> , <b>Date of Birth</b> , <b>SSN</b> , <b>Email</b> , <b>Phone Number</b> , and <b>Business Relationship</b> .                                                                                                    |
| 3    | <ul> <li>In the Add Relationship section:</li> <li>Complete the fields Last Name, First Name, Middle Name, Suffix, Date of Birth, SSN, Email, Phone Number, Business Relationship, Address, City, State, and ZIP Code.</li> <li>If applicable, select the checkbox: I attest that I have entered the full legal name of the individual, and the individual does not have a middle name.</li> <li>Select the Add button.</li> </ul> |
| 4    | Select the Next button to continue.                                                                                                    |

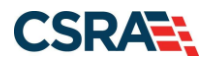

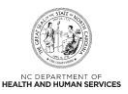

#### **3.8 REVIEW APPLICATION**

By selecting the **Review Application** button, you will be presented with a window that will allow you to open a PDF file of your application, which you can print and review for accuracy before submitting.

| Review Application                                                                                                    | 🖨   A- A+   Help                                                        |
|----------------------------------------------------------------------------------------------------|-------------------------------------------------------------------------|
| ELECTRONIC SIGNATURE - EMAIL CONFIRMATION                                                                                                    |                                                                         |
| <ul> <li>Please confirm that the email address below is correct. If you don't already have Electronic Signature PIN will be sent to this address upon submitting the next access to this email address to retrieve/reset your PIN and complete this Online</li> <li>If the email below is incorrect, you may now navigate back to the <u>Basic Informatupdate</u> it. (Remember to click 'Next' on the <u>Basic Information page</u> to store your change.)</li> </ul> | e one, an<br>page. You will need<br>Application.<br><u>tion page</u> to |
| Contact Email: abc@123.com                                                                                                    |                                                                         |
| REVIEW APPLICATION                                                                                                    |                                                                         |
| To review your application in Adobe PDF format, click ' <b>Review Application</b> ' below. If<br>successfully completed all required information for your provider enrollment application<br>the information is complete and accurate, you may proceed to the Attachments/Sul<br>Application page by clicking ' <b>Next</b> '.                                                                                                    | If you have<br>on and are satisfied<br>bmit Electronic                  |
| Review                                                                                                    | w Application 🔎                                                         |
|                                                                                                    | 2 *                                                                     |
| (( Previous                                                                                                    | Next »                                                                  |

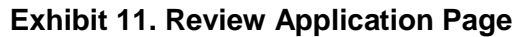

| Step | Action                                     |
|------|--------------------------------------------|
| 1    | Select the Review Application button.      |
| 2    | Select the <b>Next</b> button to continue. |

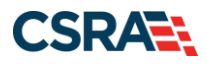

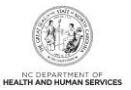

#### 3.9 SIGN AND SUBMIT ELECTRONIC APPLICATION

This page allows you to electronically sign the application. It lists additional required documents with an option to electronically upload and attach them to the application.

| dicates a required field                                                                                                    |                                                                                                    | 1                                                                                                    |
|----------------------------------------------------------------------------------------------------|----------------------------------------------------------------------------------------------------|----------------------------------------------------------------------------------------------------|
| luicates a required field                                                                                                    |                                                                                                    | Legend                                                                                                    |
| f for any reason you navigate away                                                                                                    | / from this page without clicking 'Submit Now', you will be required to re-enter the information.                                                                                                    |                                                                                                    |
| LECTRONIC SIGNATURE CONFIRMATION                                                                                                    | ۹                                                                                                    |                                                                                                    |
| Attestation: I have read and agree<br>submitted with the application/enro<br>electronic document is submitted. I<br>criminal liability.                                                                                                    | ed to the terms and conditions of participation. By submitting this form, I confirm the informatic<br>ollment documents/Administrative Participation Agreement are true, accurate, complete, and cur<br>I do hereby attest that any falsification, omission, or concealment of material fact may subject n                                                                                                    | on contained in the document<br>rrent as of the date this<br>ne to administrative, civil, or                             |
| <b>1</b> * Login ID (NCID):                                                                                                    | Forgot Login ID 2 * Password: Forgot Password                                                                                                    |                                                                                                    |
| <ul> <li>If this is your first Provider Enr<br/>complete submission. If the en<br/>Information page to store your</li> <li>If there is a PIN already associ</li> </ul>                                                                                                    | ollment submission, your Electronic Signature PIN has now been sent to <b>TEST@FAKEEMAIL.C</b><br>nail is incorrect, you may now navigate back to the Basic Information page to update it. (Remen<br>- change.)<br>ated with this NCID, please use it now. If you have forgotten your PIN, you may reset it by ente                                                                                                    | OM. Please retrieve it now to<br>nber to click Next on the Basi<br>ering you Login ID (NCID) and                         |
| <ul> <li>If this is your first Provider Enr<br/>complete submission. If the en<br/>Information page to store your</li> <li>If there is a PIN already associ-<br/>Password and clicking the 'Forg</li> <li>Please contact the CSRA Call cente</li> </ul>                                                                                                    | rollment submission, your Electronic Signature PIN has now been sent to <b>TEST@FAKEEMAIL.C</b> (<br>nail is incorrect, you may now navigate back to the Basic Information page to update it. (Remen<br>change.)<br>ated with this NCID, please use it now. If you have forgotten your PIN, you may reset it by ente<br>got PIN' link. The PIN will be sent to your email address.                                                                                                    | OM. Please retrieve it now to<br>nber to click Next on the Bas<br>ering you Login ID (NCID) and                          |
| <ul> <li>If this is your first Provider Enromplete submission. If the en Information page to store your</li> <li>If there is a PIN already associal Password and clicking the 'Forge</li> <li>Please contact the CSRA Call center</li> <li>3 * PIN:</li> </ul>                                                                                                    | rollment submission, your Electronic Signature PIN has now been sent to <b>TEST@FAKEEMAIL.CO</b><br>nail is incorrect, you may now navigate back to the Basic Information page to update it. (Remen<br>change.)<br>ated with this NCID, please use it now. If you have forgotten your PIN, you may reset it by ente<br>got PIN' link. The PIN will be sent to your email address.<br>er at <b>800-688-6696</b> if you have any trouble with your Electronic Signature PIN Number.<br><u>Forgot PIN</u>                                                                                                    | OM. Please retrieve it now to<br>nber to click Next on the Bas<br>pring you Login ID (NCID) and                          |
| If this is your first Provider Enr<br>complete submission. If the en<br>Information page to store your     If there is a PIN already associ-<br>Password and clicking the 'Forg Please contact the CSRA Call cente     3 * PIN:                                                                                                    | rollment submission, your Electronic Signature PIN has now been sent to <b>TEST@FAKEEMAIL.CO</b><br>nail is incorrect, you may now navigate back to the Basic Information page to update it. (Remen<br>change.)<br>ated with this NCID, please use it now. If you have forgotten your PIN, you may reset it by ente<br>got PIN' link. The PIN will be sent to your email address.<br>er at <b>800-688-6696</b> if you have any trouble with your Electronic Signature PIN Number.<br>Forgot PIN                                                                                                    | OM. Please retrieve it now to<br>nber to click Next on the Basi<br>tring you Login ID (NCID) and                         |
| If this is your first Provider Enr<br>complete submission. If the en<br>Information page to store your     If there is a PIN already associ<br>Password and clicking the 'Forg<br>Please contact the CSRA Call cente     3 * PIN:     NLINE APPLICATION SUBMISSION                                                                                                    | rollment submission, your Electronic Signature PIN has now been sent to <b>TEST@FAKEEMAIL.CO</b><br>nail is incorrect, you may now navigate back to the Basic Information page to update it. (Remen<br>change.)<br>ated with this NCID, please use it now. If you have forgotten your PIN, you may reset it by ente<br>got PIN' link. The PIN will be sent to your email address.<br>er at <b>800-688-6696</b> if you have any trouble with your Electronic Signature PIN Number.<br>Forgot PIN                                                                                                    | OM. Please retrieve it now to<br>nber to click Next on the Bas<br>ering you Login ID (NCID) an                           |
| If this is your first Provider Enr<br>complete submission. If the en<br>Information page to store your     If there is a PIN already associ-<br>Password and clicking the 'Forg Please contact the CSRA Call cente     3 * PIN:     NUINE APPLICATION SUBMISSION     //ou may now submit your Online Al application for your records.                                                                                                    | rollment submission, your Electronic Signature PIN has now been sent to <b>TEST@FAKEEMAIL.CO</b><br>nail is incorrect, you may now navigate back to the Basic Information page to update it. (Remen<br>change.)<br>ated with this NCID, please use it now. If you have forgotten your PIN, you may reset it by ente<br>got PIN' link. The PIN will be sent to your email address.<br>er at <b>800-688-6696</b> if you have any trouble with your Electronic Signature PIN Number.<br>Forgot PIN<br>Porgot PIN<br>pplication by clicking ' <b>Submit Now</b> ' below. After submitting you will have the option to print a c                                                                  | OM. Please retrieve it now to<br>nber to click Next on the Bas<br>ering you Login ID (NCID) an<br>copy of the completed  |
| If this is your first Provider Enromplete submission. If the entimometer submission is the entimometer of the entimometer of the entimeter of the entimete | rollment submission, your Electronic Signature PIN has now been sent to <b>TEST@FAKEEMAIL.CO</b><br>nail is incorrect, you may now navigate back to the Basic Information page to update it. (Remen<br>change.)<br>ated with this NCID, please use it now. If you have forgotten your PIN, you may reset it by ente<br>got PIN' link. The PIN will be sent to your email address.<br>er at <b>800-688-6696</b> if you have any trouble with your Electronic Signature PIN Number.<br>Forgot PIN<br>pplication by clicking ' <b>Submit Now</b> ' below. After submitting you will have the option to print a c<br>finalize the application process on the next page.                          | OM. Please retrieve it now to<br>nber to click Next on the Bas<br>ering you Login ID (NCID) an<br>copy of the completed  |
| If this is your first Provider Enromplete submission. If the entire formation page to store your     If there is a PIN already associated password and clicking the 'Forgeneric sector of the sector of the sec | rollment submission, your Electronic Signature PIN has now been sent to <b>TEST@FAKEEMAIL.CO</b><br>nail is incorrect, you may now navigate back to the Basic Information page to update it. (Remen<br>change.)<br>ated with this NCID, please use it now. If you have forgotten your PIN, you may reset it by ente<br>got PIN' link. The PIN will be sent to your email address.<br>er at <b>800-688-6696</b> if you have any trouble with your Electronic Signature PIN Number.<br>Forgot PIN<br>pplication by clicking ' <b>Submit Now</b> ' below. After submitting you will have the option to print a c<br>finalize the application process on the next page.                          | OM. Please retrieve it now to<br>nber to click Next on the Bas<br>ering you Login ID (NCID) and<br>copy of the completed |
| If this is your first Provider Enr<br>complete submission. If the en<br>Information page to store your     If there is a PIN already associ-<br>password and clicking the 'Forg<br>Please contact the CSRA Call center     3 * PIN:     3 * PIN:     DNLINE APPLICATION SUBMISSION     You may now submit your Online An<br>application for your records.     You will also receive instructions to                                                                                                    | rollment submission, your Electronic Signature PIN has now been sent to <b>TEST@FAKEEMAIL.CO</b><br>nall is incorrect, you may now navigate back to the Basic Information page to update it. (Remen<br>change.)<br>ated with this NCID, please use it now. If you have forgotten your PIN, you may reset it by ente<br>got PIN' link. The PIN will be sent to your email address.<br>er at <b>800-688-6696</b> if you have any trouble with your Electronic Signature PIN Number.<br>Forgot PIN<br>pplication by clicking ' <b>Submit Now</b> ' below. After submitting you will have the option to print a c<br>finalize the application process on the next page.<br>Update the submit Now | OM. Please retrieve it now to<br>nber to click Next on the Bas<br>ering you Login ID (NCID) and<br>copy of the completed |

« Previous

#### Exhibit 12. Sign and Submit Page

| Step | Action                                                  |
|------|---------------------------------------------------------|
| 1    | Enter User ID.                                          |
| 2    | Enter Password.                                         |
| 3    | Enter PIN.                                              |
| 4    | Select the Submit Now or Submit Later button to submit. |

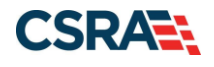

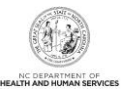

#### 3.10 FINAL STEPS

This page informs you that the application submission is complete. This page also contains the final steps you must take in order to complete the application process (supplemental documents required). You can also download a PDF copy of the submitted application. If a provider is required to complete the fingerprinting process as identified in the Provider Permission Matrix, they will be notified on this page.

If the application is deemed incomplete or if additional information is required, the provider will receive a notification letter indicating that they will have 30 days to submit the required information or the application will be abandoned. If documentation is received timely but is inadequate, the provider will be notified and given an additional 10 days to submit the required information. If the information is received and reviewed and it is still inadequate, the provider will be notified and given an additional 10 days. If the correct information is not received the third time, the application will be abandoned and the provider will have to resubmit the application. If no documentation is received after the first 30-day notice or either of the 10-day notices, the application will be abandoned.

The OA/ES will have access to the notification letters via the Message Center inbox as well as a hyperlink on the Status Management page.

If the application is denied, the notification letter will be sent via e-mail.

| Final Steps                                                                                                    | 🖨   A A   Hel                            |
|----------------------------------------------------------------------------------------------------|------------------------------------------|
| * indicates a required field                                                                                                    | Legend                                   |
| Online Submission Complete                                                                                                    | ?                                        |
| Thank you for submitting the online portion of your application.         Please save/print the following documents for your records         • Online Application         • Cover Sheet         Now that you have submitted your online application, you will not be able to retrieve the application or reprint application document | ·S.                                      |
| ELECTRONIC ATTACHMENTS                                                                                                    | ?                                        |
| If you need to submit electronic attachments, you may do so at this time by clicking the Upload Documents button below. You can a attachments on the Status Management Page.                                                                                                    | Iso submit electronic 2 Upload Documents |
| 3 Return to <u>Provider Enrollmer</u>                                                                                                    | nt Status and Management Hor             |

#### **Exhibit 13. Final Steps Page**

| Step | Action                                                                                                    |
|------|----------------------------------------------------------------------------------------------------|
| 1    | Print/save the <b>Online Application</b> and/or <b>Cover Sheet</b> . This will be the only opportunity to save, download, or print the PDFs. |
| 2    | Select the Upload Documents button.                                                                                                    |
| 3    | Select the Provider Enrollment Status and Management Home link.                                                                              |

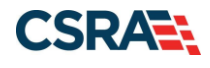

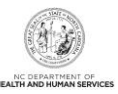

#### 3.11 STATUS MANAGEMENT PAGE

This page displays categories of applications. The "Status" column of the **Submitted Applications** section may also provide hyperlinks to allow the user to upload documents, withdraw applications that are still in review, or review notification letters if the application has been returned due to additional information being required. Notification letters will be available for review from the Status Management page as well as the Message Center inbox. Notification letters for initial enrollment applications will only be delivered to the OA's e-mail address.

If the information (Name, DOB, SSN, or EIN) submitted on the application is incorrect and does not match our findings during the background check, CSRA will return the application and send the OA an Application Incomplete letter. When the **Returned** hyperlink is selected, the provider will be redirected to the Application Incomplete letter, which will contain details of the incorrect information received. After reviewing the incorrect information indicated in the letter, if the provider agrees that the information is incorrect, the OA should navigate to the Status Management page and withdraw the application. The provider may also respond to the Application Incomplete letter advising that the information is incorrect and requesting CSRA to withdraw the application. If CSRA withdraws the application, the Application Withdrawal letter is sent to the Message Center inbox. Withdrawal letters for initial enrollment applications will be sent to the OA's e-mail address.

Applications withdrawn by CSRA or the provider will have a "Withdrawn" status in the **Submitted Applications** section. CSRA-withdrawn applications will always be accompanied by a withdrawal letter. Providers do not receive correspondence when the withdrawal is completed in the Provider Portal.

**Note**: While inaccurate data is the example provided for the application withdrawal process, a provider can withdraw an application for any reason deemed necessary.

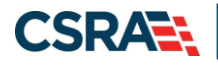

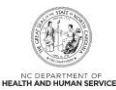

| ndicates a req                                                                                                    | puired field                                                                                                    |                                                                                                 |                                                                                                    |                                                                                                    |                                                                                                    | Legend                                                                             |  |
|----------------------------------------------------------------------------------------------------|----------------------------------------------------------------------------------------------------|-------------------------------------------------------------------------------------------------|----------------------------------------------------------------------------------------------------|----------------------------------------------------------------------------------------------------|----------------------------------------------------------------------------------------------------|------------------------------------------------------------------------------------|--|
| loome to                                                                                                    | Provider Encollment                                                                                                    | Statur Management                                                                               |                                                                                                    |                                                                                                    |                                                                                                    |                                                                                    |  |
| ase choose                                                                                                    | from the options below to                                                                                                    | manage your encolment s                                                                         | tatus                                                                                                    |                                                                                                    |                                                                                                    |                                                                                    |  |
|                                                                                                    | non ne option onen to                                                                                                    | monoge your ensurements                                                                         |                                                                                                    |                                                                                                    |                                                                                                    |                                                                                    |  |
| SURMITTED                                                                                                    | APPLICATIONS                                                                                                    |                                                                                                 |                                                                                                    |                                                                                                    |                                                                                                    |                                                                                    |  |
|                                                                                                    |                                                                                                    |                                                                                                 |                                                                                                    |                                                                                                    |                                                                                                    |                                                                                    |  |
| - RECORD N                                                                                                    | asults                                                                                                    |                                                                                                 |                                                                                                    | _                                                                                                    |                                                                                                    |                                                                                    |  |
| ID ID                                                                                                    | Name                                                                                                    | DBA Name                                                                                        | Application Type                                                                                                    | Submit Date                                                                                                    | Status                                                                                                    |                                                                                    |  |
| 1003000142                                                                                                    | PRICE, CHRUS                                                                                                    |                                                                                                 | ENROLLMENT                                                                                                    | 03/20/2019                                                                                                    | Withdraw, Pay Now, Up<br>- Payment Pending                                                                                                 | load Docume                                                                        |  |
| 407157963                                                                                                    | SNOW, OHEGA                                                                                                    | BARBARA ) KAUSEN                                                                                | RE-VERIFICATION                                                                                                    | 03/20/2019                                                                                                    | Withdrawn                                                                                                    |                                                                                    |  |
| 1063006217                                                                                                    | COMPRIMETY INVISIONAL                                                                                                    | THE LEARNENG CENTER                                                                             | RE-VERIFICATION                                                                                                    | 01/09/2019                                                                                                    | Withdrawn                                                                                                    |                                                                                    |  |
| 1275891289                                                                                                    | BRUCE, AUMA                                                                                                    |                                                                                                 | ABBREVIATED<br>AFFILIATIONS MANAG                                                                                                    | 12/20/2018                                                                                                    | Manage Change Reques                                                                                                    | st Complete                                                                        |  |
| 912825848                                                                                                    | COMPRIMETY PHYSICIANS                                                                                                    |                                                                                                 | MANAGE CHANGE REQUEST                                                                                                    | 10/26/2018                                                                                                    | Withdraw, Upload Docu<br>Returned                                                                                                    | Withdraw, Upload Documents -<br>Returned                                           |  |
|                                                                                                    |                                                                                                    |                                                                                                 |                                                                                                    |                                                                                                    |                                                                                                    |                                                                                    |  |
|                                                                                                    |                                                                                                    |                                                                                                 |                                                                                                    |                                                                                                    |                                                                                                    |                                                                                    |  |
| SAVED APPL<br>Please rem<br>within 90 d                                                                                                    | ICATIONS<br>ember that your applicatio<br>fays, the incomplete applic                                                                                                    | n must be submitted to th<br>ation will be deleted,                                             | e State within 90 days of                                                                                                    | the date it                                                                                                    | was created. If not co                                                                                                    | ompleted                                                                           |  |
| SAVED APPL<br>Please rem<br>within 90 d<br>– RECORD                                                                                                    | LICATIONS<br>tember that your applicatio<br>days, the incomplete applic<br>RESULTS                                                                                                    | n must be submitted to th<br>ation will be deleted.                                             | e State within 90 days of                                                                                                    | the date it                                                                                                    | was created. If not co                                                                                                    | ompleted                                                                           |  |
| SAVED APPL<br>Please rem<br>within 90 d<br>– RECORD<br>Select NP                                                                                                 | LICATIONS<br>member that your applicatio<br>days, the incomplete applic<br>D RESULTS<br>PI/Atypical ID                                                                                                    | n must be submitted to th<br>ation will be deleted.<br>Name ZIP Co                              | e State within 90 days of<br>de Application Type                                                                                       | the date it                                                                                                    | was created. If not co<br>ication Create Date                                                                                              | Last Sav                                                                           |  |
| SAVED APPL<br>Please rem<br>within 90 d<br>– RECORD<br>Select NP<br>C                                                                                            | LICATIONS<br>tember that your applicatio<br>days, the incomplete applic<br>D RESULTS<br>PI/Atypical ID                                                                                                    | n must be submitted to th<br>ation will be deleted.<br>Name ZIP Co                              | e State within 90 days of<br>de Application Type<br>Re-verification                                                                    | the date it<br>Appl 02/11                                                                                                    | was created. 1f not co<br>ication Create Date<br>/2011                                                                                     | Last Sav                                                                           |  |
| SAVED APPL<br>Please rem<br>within 90 d<br>- RECORD<br>Select NP<br>C<br>C                                                                                       | LICATIONS<br>tember that your applicatio<br>days, the incomplete applic<br>o RESULTS<br>PI/Atypical ID                                                                                                    | n must be submitted to th<br>ation will be deleted.<br>Name ZIP Co                              | e State within 90 days of<br>de Application Type<br>Re-verification<br>Manage Change Requ                                              | the date it<br><b>Appl</b><br>02/11<br>est 02/11                                                                                                    | was created. 1f not co<br>ication Create Date<br>/2011<br>/2011                                                                            | Last Sav<br>02/11/201<br>02/11/201                                                 |  |
| SAVED APPL<br>Please rem<br>within 90 d<br>- RECORD<br>Select NP<br>C<br>C                                                                                       | LICATIONS<br>ember that your applicatio<br>days, the incomplete applic<br>D RESULTS<br>PI/Atypical ID                                                                                                    | n must be submitted to th<br>ation will be deleted.<br>Name ZIP Co                              | e State within 90 days of<br>de Application Type<br>Re-verification<br>Manage Change Requ                                              | est 02/11                                                                                                    | was created. If not co<br>ication Create Date<br>/2011<br>/2011                                                                            | Last Sav<br>02/11/201<br>02/11/201<br>Resur                                        |  |
| SAVED APPL<br>Please rem<br>within 90 d<br>= RECORD<br>Select NP<br>C<br>C                                                                                       | LICATIONS<br>tember that your applicatio<br>fays, the incomplete applic<br>> RESULTS<br>PT/Atypical ID                                                                                                    | n must be submitted to th<br>ation will be deleted.<br>Name ZIP Co                              | e State within 90 days of<br>de Application Type<br>Re-verification<br>Manage Change Requ                                              | Appl<br>02/11<br>est 02/11                                                                                                    | was created. If not co<br>ication Create Date<br>/2011<br>/2011                                                                            | Last Sav<br>02/11/201<br>02/11/201<br>Resur                                        |  |
| SAVED APPL<br>Please rem<br>within 90 d<br><b>RECORD</b><br>Select NP<br>C<br>C<br>RE-ENROLL                                                                     | LICATIONS<br>member that your applicatio<br>fays, the incomplete applic<br>> RESULTS<br>PT/Atypical ID                                                                                                    | n must be submitted to th<br>ation will be deleted.<br>Name ZIP Co                              | e State within 90 days of<br>de Application Type<br>Re-verification<br>Manage Change Requ                                              | est 02/11                                                                                                    | was created. If not co<br>Ication Create Date<br>/2011<br>/2011                                                                            | Last Sav<br>02/11/201<br>02/11/201<br>Resur                                        |  |
| SAVED APPL<br>Please rem<br>within 90 d<br>- RECORD<br>Select NP<br>C<br>C<br>RE-ENROLL<br>The followit<br>to re-enrol                                           | LICATIONS<br>member that your applicatio<br>fays, the incomplete applic<br><b>D RESULTS</b><br><b>PI/Atypical ID</b><br>L<br>ing provider accounts asso<br>I, then click 'Submit'.                                       | n must be submitted to th<br>ation will be deleted.<br>Name ZIP Co                              | e State within 90 days of<br>de Application Type<br>Re-verification<br>Manage Change Requ<br>ve been terminated. Please                | the date it v<br>2 Appl<br>02/11<br>est 02/11<br>select the a                                                                                                    | was created. If not co<br>ication Create Date<br>/2011<br>/2011                                                                            | Last Sav<br>02/11/201<br>02/11/201<br>02/11/201<br>Resur                           |  |
| SAVED APPL<br>Please rem<br>within 90 d<br><b>- RECORD</b><br>Select NP<br>C<br>C<br>C<br>RE-ENROLL<br>The following<br>to re-enrol<br><b>- RECORD</b>           | LICATIONS<br>Hember that your applicatio<br>fays, the incomplete applic<br><b>S RESULTS</b><br><b>PT/Atypical ID</b><br>L<br>Ing provider accounts asso<br>I, then click 'Submit'.<br>S RESULTS                          | n must be submitted to th<br>ation will be deleted.<br>Name ZIP Co                              | e State within 90 days of 1<br>de Application Type<br>Re-verification<br>Manage Change Requ<br>re been terminated. Please              | e Appl<br>02/11<br>est 02/11<br>select the                                                                                                    | was created. If not co<br>ication Create Date<br>/2011<br>/2011<br>account with which yo                                                   | Last Sav<br>02/11/201<br>02/11/203<br>Resur                                        |  |
| SAVED APPL<br>Please rem<br>within 90 d<br>= RECORD<br>Select NP<br>C<br>C<br>C<br>RE-ENROLL<br>The followi<br>to re-enrol<br>= RECORD<br>Select                 | LICATIONS<br>member that your applicatio<br>fays, the incomplete applic<br><b>&gt; RESULTS</b><br>PT/Atypical ID<br>L<br>ing provider accounts asso<br>I, then click 'Submit'.<br><b>&gt; RESULTS</b><br>NPI/Atypical ID | n must be submitted to th<br>ation will be deleted.<br>Name ZIP Co<br>ciated with your NCID hav | e State within 90 days of 1<br>de Application Type<br>Re-verification<br>Manage Change Requ<br>ve been terminated. Please              | the date it v<br>02/11<br>est 02/11<br>select the o<br>ZIP Code                                                                                                    | was created. If not co<br>loation Create Date<br>/2011<br>/2011<br>account with which yo<br>Termination                                    | Last Sav<br>02/11/201<br>02/11/201<br>Resur                                        |  |
| SAVED APPL<br>Please rem<br>within 90 d<br>- RECORD<br>Select NP<br>C<br>C<br>C<br>RE-ENROLL<br>The followito<br>re-enrol<br>Select<br>C                         | LICATIONS<br>member that your applicatio<br>fays, the incomplete applic<br>of RESULTS<br>PT/Atypical ID<br>Ing provider accounts asso<br>I, then click 'Submit'.<br>of RESULTS<br>NPT/Atypical ID                        | n must be submitted to th<br>ation will be deleted.<br>Name ZIP Co<br>ciated with your NCID hav | e State within 90 days of 1  de Application Type Re-verification Manage Change Requ  ve been terminated. Please  me 227                | the date it v<br>02/11<br>est 02/11<br>select the a<br>ZIP Code<br>609-4916                                                                                                    | was created. If not co<br>lcation Create Date<br>/2011<br>/2011<br>account with which yo<br>Terminatio<br>01/25/2011                       | Last Sav<br>02/11/201<br>02/11/201<br>Resur                                        |  |
| SAVED APPL<br>Please rem<br>within 90 d<br>- RECORD<br>Select NP<br>C<br>C<br>C<br>C<br>RE-ENROLL<br>The followit<br>to re-enrol<br>- RECORD<br>Select<br>C<br>C | ICATIONS<br>member that your applicatio<br>tays, the incomplete applic<br><b>CATEGORY</b><br><b>PI/Atypical ID</b><br>In provider accounts asso<br>I, then click 'Submit'.<br><b>D RESULTS</b><br>NPI/Atypical ID        | n must be submitted to th<br>ation will be deleted.<br>Name ZIP Co<br>ciated with your NCID has | e State within 90 days of<br>de Application Type<br>Re-verification<br>Manage Change Requ<br>ve been terminated. Please<br>me 27<br>27 | the date it i<br>02/11<br>est 02/11<br>select the o<br>ZIP Code<br>609-4916<br>607-3073                                                                                            | was created. If not co<br>ication Create Date<br>/2011<br>/2011<br>account with which yo<br><u>Termination</u><br>01/25/2011<br>01/25/2011 | umpleted<br>Last Sav<br>02/11/201<br>02/11/201<br>Resur<br>ou would lik<br>on Date |  |
| SAVED APPL<br>Please rem<br>within 90 d<br>- RECORD<br>Select NP<br>C<br>C<br>C<br>C<br>RE-ENROLL<br>The followit<br>to re-enrol<br>Select<br>C<br>C             | LICATIONS<br>member that your applicatio<br>tays, the incomplete applic<br><b>CALC</b><br><b>PI/Atypical ID</b><br>Ing provider accounts asso<br>II, then click 'Submit'.<br><b>PI/Atypical ID</b>                       | n must be submitted to th<br>ation will be deleted.<br>Name ZIP Co                              | e State within 90 days of<br>de Application Type<br>Re-verification<br>Manage Change Requ<br>ve been terminated. Please<br>me 27<br>27 | a         Appl           02/11         02/11           est         02/11           select the         02/11           Select the         02/11           609-4916         609-3073 | was created. If not co<br>ication Create Date<br>/2011<br>/2011<br>account with which yo<br>Termination<br>01/25/2011<br>01/25/2011        | ompleted<br>Last Sav<br>02/11/201<br>02/11/203<br>Resur<br>ou would lik<br>on Date |  |

Exhibit 14. Status Management Page

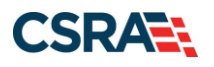

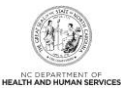

| Step | Action                                                                                                    |
|------|----------------------------------------------------------------------------------------------------|
| 1    | Submitted Applications: Allows you to view the status of a submitted provider enrollment application.                                                                                                    |
|      | <ul> <li>Abandoned: Supporting documents were not electronically uploaded by the due date in the<br/>Application Incomplete letter, or the NC Application Fee was not paid within 30 days of the<br/>submission of the application.</li> </ul> |
|      | <ul> <li>In Review: Application is being reviewed by CSRA or State.</li> </ul>                                                                                                    |
|      | <ul> <li>Returned: Application was returned to provider needing additional documentation from the<br/>provider. When the Returned hyperlink is selected, the provider will be redirected to the<br/>Application Incomplete letter.</li> </ul>  |
|      | Denied: Your participation in the program has been denied.                                                                                                    |
|      | <ul> <li>Approved: Your participation in the program has been approved.</li> </ul>                                                                                                    |
|      | <ul> <li>Withdrawn: CSRA or provider has withdrawn the application.</li> </ul>                                                                                                    |
|      | <ul> <li>MCR Comp (Manage Change Request Complete): You requested a change that does not<br/>require review; therefore, this change was instantly completed.</li> </ul>                                                                        |
|      | <ul> <li>ME Comp (Maintain Eligibility Complete): Your Maintain Eligibility does not require review;<br/>therefore, this request was instantly completed.</li> </ul>                                                                           |
|      | <ul> <li>Pymt Pend: (Payment Pending): Records indicate that you have made a payment at<br/>PayPoint. It may take up to 48 hours to verify a payment.</li> </ul>                                                                               |
|      | • <b>Pay Now:</b> You can select the <b>Pay Now</b> link to make your payment on the PayPoint website. It may take up to 48 hours to verify a payment.                                                                                         |
|      | • Withdraw: You can select the Withdraw link to withdraw your application.                                                                                                    |
|      | <ul> <li>Upload Documents: You can select the Upload Documents link to electronically attach<br/>documents to your application.</li> </ul>                                                                                                    |
| 2    | Saved Applications: Allows you to resume a saved provider enrollment application.                                                                                                    |
| 3    | Re-enroll: Allows you to re-enroll a terminated provider enrollment account.                                                                                                    |

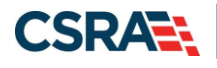

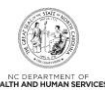

| If you a<br>NCTrac<br>The foll                                  | are a behavioral health provid<br>ks Manage Change Request a<br>lowing provider accounts asso<br>t, then click 'Undate'           | er contracted with a Local Manageme<br>pplication, please ensure your LME/M<br>ciated with your NCID are active. Plea | ent Entity/Managed Care Organization (<br>ICO has the same updated data on file.<br>ase select the account with which you | LME/MCO) and you u<br>would like to submit                                                                                                    | ipdate your data<br>a Manage Chang         | in a<br>e                                  |
|-----------------------------------------------------------------|----------------------------------------------------------------------------------------------------|----------------------------------------------------------------------------------------------------|----------------------------------------------------------------------------------------------------|----------------------------------------------------------------------------------------------------|--------------------------------------------|--------------------------------------------|
| - REC                                                           | ORD RESULTS                                                                                                    |                                                                                                    |                                                                                                    |                                                                                                    |                                            |                                            |
| Select                                                          | NPI/Atypical ID                                                                                                    | Name                                                                                                    | DBA Name                                                                                                    | ZIP Code                                                                                                    | Begin Date                                 | Stat                                       |
| 0                                                               |                                                                                                    |                                                                                                    |                                                                                                    | 27607-0028                                                                                                    | 02/06/2017                                 | Activ                                      |
| N/A                                                             | 100000000                                                                                                    |                                                                                                    |                                                                                                    | 27406-1398                                                                                                    | 04/01/2008                                 | Activ                                      |
| N/A                                                             | 44713788                                                                                                    |                                                                                                    |                                                                                                    | 28210-8509                                                                                                    | 12/01/1981                                 | Activ                                      |
| 0                                                               | 481181778                                                                                                    |                                                                                                    |                                                                                                    | 27610-1808                                                                                                    | 11/20/1973                                 | Activ                                      |
|                                                                 |                                                                                                    |                                                                                                    |                                                                                                    |                                                                                                    |                                            | Upda                                       |
|                                                                 |                                                                                                    |                                                                                                    |                                                                                                    |                                                                                                    |                                            |                                            |
| RE-VER<br>The foll<br>record                                    | IFICATION<br>lowing provider accounts asso<br>with which you would like to p                                                      | ciated with your NCID require a Reve<br>roceed, then click ' <b>Submit</b> '.                                         | erification Application to be completed l                                                                                 | by the due date indic                                                                                                    | ated. Please sele                          | ct the                                     |
| RE-VER<br>The foll<br>record                                    | IFICATION<br>lowing provider accounts asso<br>with which you would like to p<br>ORD RESULTS                                       | ciated with your NCID require a Reve<br>roceed, then click ' <b>Submit</b> '.                                         | erification Application to be completed I                                                                                 | by the due date indic                                                                                                    | ated. Please sele                          | ct the                                     |
| RE-VER<br>The foll<br>record                                    | IFICATION<br>lowing provider accounts asso<br>with which you would like to p<br>ORD RESULTS<br>NPI/Atypical ID                    | ciated with your NCID require a Reve<br>proceed, then click 'Submit'.<br>Name                                         | erification Application to be completed l                                                                                 | by the due date indicatory the due date indicatory the due date indicatory of the date indicatory of the date indi | ated. Please sele                          | ct the                                     |
| RE-VER<br>The foll<br>record v<br>– REC<br>Select               | IFICATION<br>lowing provider accounts asso<br>with which you would like to p<br>ORD RESULTS<br>NPI/Atypical ID                    | ciated with your NCID require a Reve<br>proceed, then click ' <b>Submit</b> '.<br>Name                                | erification Application to be completed l<br>DBA Name                                                                     | by the due date indica<br>ZIP Co<br>27610-180                                                                                                    | ated. Please sele                          | ct the<br><b>2 Date</b><br>2018            |
| RE-VER<br>The foll<br>record<br>REC<br>Select                   | IFICATION<br>lowing provider accounts asso<br>with which you would like to p<br>ORD RESULTS<br>NPI/Atypical ID                    | ciated with your NCID require a Reve<br>proceed, then click ' <b>Submit</b> '.<br>Name                                | erification Application to be completed<br>DBA Name                                                                       | by the due date indica<br>ZIP Co<br>27610-180                                                                                                    | ated. Please sele<br>ode Due<br>08 04/01/2 | ct the<br><b>2 Date</b><br>2018<br>Re-Veri |
| RE-VER<br>The foll<br>record of<br>REC<br>Select                | IFICATION<br>lowing provider accounts asso<br>with which you would like to p<br>ORD RESULTS<br>NPI/Atypical ID                    | ciated with your NCID require a Reve<br>roceed, then click ' <b>Submit</b> '.<br>Name                                 | erification Application to be completed l<br>DBA Name                                                                     | zip contrast of the due date indicates of the due date indicates of the date indicates of the date indicates o | ode Due<br>18 04/01/2                      | ct the<br><b>Date</b><br>2018<br>Re-Veri   |
| RE-VER<br>The foll<br>record of<br>Select                       | IFICATION<br>lowing provider accounts asso<br>with which you would like to p<br>ORD RESULTS<br>NPI/Atypical ID                    | ciated with your NCID require a Reve<br>roceed, then click 'Submit'.<br>Name                                          | erification Application to be completed l DBA Name                                                                        | by the due date indication of the due date indication of the due date indication of the date indication of the dat | ode Due<br>18 04/01/2                      | e Date<br>2018<br>Re-Veri                  |
| RE-VER<br>The foll<br>record of<br>Select                       | IFICATION<br>lowing provider accounts asso<br>with which you would like to p<br>ORD RESULTS<br>NPI/Atypical ID<br>NPI/Atypical ID | ciated with your NCID require a Reve<br>roceed, then click ' <b>Submit</b> '.<br>Name                                 | erification Application to be completed I DBA Name                                                                        | by the due date indica<br>ZIP Co<br>27610-180                                                                                                    | ated. Please sele<br>ode Dux<br>18 04/01/2 | ct the<br>2 Date<br>2018<br>Re-Veri        |
| RE-VER<br>The foll<br>record of<br>Select                       | IFICATION<br>lowing provider accounts asso<br>with which you would like to p<br>ORD RESULTS<br>NPI/Atypical ID                    | ciated with your NCID require a Reve<br>proceed, then click 'Submit'.<br>Name                                         | erification Application to be completed I DBA Name                                                                        | 27610-180                                                                                                    | ated, Please sele<br>ode Due<br>18 04/01/2 | ct the<br>Date<br>2018<br>Re-Veri          |
| RE-VER<br>The foll<br>record<br>Select<br>O<br>MAINTA           | IFICATION<br>lowing provider accounts asso<br>with which you would like to p<br>ORD RESULTS<br>NPI/Atypical ID                    | ciated with your NCID require a Reve<br>proceed, then click 'Submit'.<br>Name                                         | erification Application to be completed l DBA Name                                                                        | 27610-180                                                                                                    | ated. Please sele                          | e Date<br>2018<br>Re-Veri                  |
| RE-VER<br>The foll<br>record<br>Select<br>O<br>MAINTA<br>NO DAT | IFICATION<br>lowing provider accounts asso<br>with which you would like to p<br>ORD RESULTS<br>NPI/Atypical ID                    | ciated with your NCID require a Reve<br>proceed, then click ' <b>Submit</b> '.<br>Name                                | erification Application to be completed l DBA Name                                                                        | 27610-180                                                                                                    | ated. Please sele                          | e Date<br>2018<br>Re-Ver                   |

#### Exhibit 15. Status Management Page

| Step | Action                                                                                                    |
|------|----------------------------------------------------------------------------------------------------|
| 4    | Manage Change Request: Allows you to submit an MCR application for an active provider<br>enrollment account.                                                 |
| 5    | Re-verification: Allows you to submit a required Re-verification application for a provider<br>enrollment account. This is not applicable to Med Lite        |
| 6    | Maintain Eligibility: Allows you to submit a required Maintain Eligibility application for a provider enrollment account. This is not applicable to Med Lite |
| 7    | Fingerprinting Required: Allows you to submit a Fingerprinting Required application for the NPI or Atypical number.                                          |

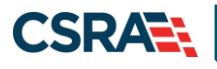

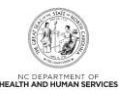

## **4.0 Lite to Full Enrollment**

Once a provider has become successfully enrolled as a Lite provider they will have the option of converting the record to a Full, open-ended enrollment. The best time to do this would be just before the Lite end date. If a provider is terminated they can elect to be a Full provider when reenrolling.

Let us review the process of converting from Lite to Full through the Manage Change Request (MCR).

#### 4.1 STATUS MANAGEMENT PAGE

From the Secure Provider Portal Home page select the "Status and Management" shortcut from the center of the page.

| <b>ITRACKS</b>             |             |                                                                                           |                                             |                                                        |                                                                |                                                                             |                                                                       |                                             |                                         |             |
|----------------------------|-------------|-------------------------------------------------------------------------------------------|---------------------------------------------|--------------------------------------------------------|----------------------------------------------------------------|-----------------------------------------------------------------------------|-----------------------------------------------------------------------|---------------------------------------------|-----------------------------------------|-------------|
| Provider Portal            | Eligibility | Prior Approval                                                                            | Claims                                      | Referral                                               | Public Health                                                  | Enrollment                                                                  | Administration                                                        | Code Search                                 | PORTAL-DEV                              |             |
| Home                       |             |                                                                                           |                                             |                                                        |                                                                |                                                                             |                                                                       |                                             |                                         |             |
| Message Center for JAMES D | RAKE        |                                                                                           |                                             |                                                        |                                                                |                                                                             |                                                                       |                                             |                                         | Sub         |
| N                          |             | Announce                                                                                  | ments                                       |                                                        |                                                                |                                                                             |                                                                       |                                             | More Announcem                          | <u>ents</u> |
|                            |             | Date: Jul 27,<br>July 27, 2012, I<br>of enhanced me<br>special care ser<br>This change wa | 2012 1<br>Update<br>ental hea<br>vices, CAI | 2:00:00 /<br>DMA and th<br>Ith services,<br>P/MR-DD se | M Attent<br>e DHHS Contro<br>community ba<br>rivices, and resi | tion: <b>Some L</b><br>Iller's Office ar<br>sed personal<br>idential treatm | Isers<br>e suspending ma<br>care services, ad<br>ent facility service | andatory cost rej<br>ult care home p<br>es. | porting for provide<br>ersonal care and | rs          |
|                            |             | WELCOM                                                                                    | E                                           | OFFICE A                                               | DMINISTRATORS                                                  | ENROLI                                                                      | MENT                                                                  |                                             |                                         |             |
| all                        |             | Provid<br>Trainii                                                                         | er<br>ng                                    | L<br>Admin                                             | lser<br>istration                                              | Statu:<br>Manage                                                            | and ement                                                             |                                             |                                         |             |
|                            |             |                                                                                           |                                             |                                                        |                                                                | ·                                                                           |                                                                       |                                             |                                         |             |

#### Exhibit 16. Provider Portal Home Page

| Step | Action                                                                                                    |
|------|----------------------------------------------------------------------------------------------------|
| 1    | From the Secure Provider Portal Home Page, select the <b>Status and Management</b> button.<br>The Status Management page displays. To begin an MCR application, scroll down to the<br><b>Manage Change Request</b> section.                                                                                                    |
|      | <b>Note</b> : For more information on the Abbreviated MCR options, refer to Participant User Guide PRV 563 <i>Abbreviated Managed Change Request</i> . Users with the Enrollment Specialist user role can submit all abbreviated MCRs except EFT. The OA and Owner/Managing Employee users can submit all abbreviated MCRs including the EFT abbreviated MCRs. |

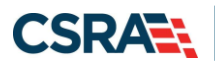

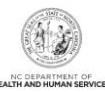

| MANAGE CI                   | HANGE REQUEST                                                                          |                                           |                                   |                      | ?        |
|-----------------------------|----------------------------------------------------------------------------------------|-------------------------------------------|-----------------------------------|----------------------|----------|
| The followin<br>Request, th | ng provider accounts associated with<br>nen click ' <b>Update</b> '.<br><b>RESULTS</b> | n your NCID are active. Please select the | account with which you would like | e to submit a Manage | Change   |
| Select                      | NPI/Atypical ID                                                                        | Name                                      | ZIP Code                          | Begin Date           | Status   |
| 0                           |                                                                                        |                                           | 27502-0000                        | 12/05/2012           | Active   |
| O                           |                                                                                        |                                           | 27502-1216                        | 02/01/2013           | Active   |
| 0                           |                                                                                        |                                           | 27707-5055                        | 03/01/2013           | Active   |
| 0                           |                                                                                        |                                           | 27502-1216                        | 12/26/2012           | Active   |
| 0                           |                                                                                        |                                           | 27502-1216                        | 12/28/2012           | Active   |
| 1 0                         |                                                                                        |                                           | 27502-1215                        | 12/01/2012           | Active   |
| 0                           |                                                                                        |                                           | 27409-2027                        | 03/20/2006           | Active   |
| 0                           |                                                                                        |                                           | 27522-8297                        | 12/06/2000           | Active   |
| 0                           |                                                                                        |                                           | 27577-3933                        | 08/01/2007           | Active   |
| O                           |                                                                                        |                                           | 27105-1332                        | 01/01/1988           | Active   |
| 0                           |                                                                                        |                                           | 27502-5316                        | 02/05/2007           | Active   |
|                             |                                                                                        |                                           |                                   |                      | 2 Update |
|                             |                                                                                        |                                           |                                   |                      | ÷        |

Exhibit 17. Status Management: Manage Change Request Page

| Step | Action                                                                                     |
|------|--------------------------------------------------------------------------------------------|
| 1    | Select the radio button next to the record for which you want to begin an MCR application. |
| 2    | Select the Update button.                                                                  |

#### 4.2 REQUESTED MANAGE CHANGE REQUEST TYPE SCREEN

From the Requested Manage Change Request Type screen, the user can select the type of abbreviated Manage Change Request they would like to complete.

| indicates a required field                                                                          |                                                                                                    | Legend                                  |
|----------------------------------------------------------------------------------------------------|----------------------------------------------------------------------------------------------------|-----------------------------------------|
| Manage Change Request Type                                                                          |                                                                                                    |                                         |
| Select the type of Manage Change                                                                    | Request you would like to complete.                                                                                                    |                                         |
| NPI/Atypical ID:                                                                                    | 1346243532                                                                                                    |                                         |
| Name:                                                                                               | MICHAEL W SMITH                                                                                                    |                                         |
| Provider Lite Type:                                                                                 | MEDICARE ONLY LITE PROVIDER                                                                                                    |                                         |
| UPGRADE TO FULL PROVIDER     Complete multiple changes or re     MEDICARE only provider. You ca     | view your complete provider and change provider from lite to full. You are currently enrolled as a time<br>n request to change your enrollment to be enrolled as a full provider. As a full provider, your enrollment | -limited (lite)<br>t will be open-ended |
| and you will be required to com                                                                     | plete Re-verification every five (5) years and will be required to pay the \$100 NC Application Fee.                                                                                                    |                                         |
| and you will be required to comp<br>CONTINUE AS LITE PROVIDER AF<br>Complete multiple changes or re | plete Re-verification every five (5) years and will be required to pay the \$100 NC Application Fee.<br>PLICATION<br>wiew your complete provider record                                                               | •                                       |

Exhibit 18. Individual Basic Information Page

| Step | Action                                                                |
|------|-----------------------------------------------------------------------|
| 1    | Select the radio button next to the option: Upgrade to Full Provider- |

(

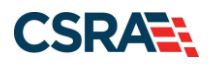

2

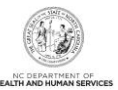

Action Step

Select the Next button.

#### 4.3 ORGANIZATION/INDIVIDUAL BASIC INFORMATION PAGE

The Organization or Individual Basic Information page presents with the last information provided. If there are no other changes to be made to this page we will navigate to next section of the page.

Upon the submission on the MCR the provider will be required to remit the \$100 NC Application fee and additional pages will be added to the application.

#### **4.4 TERMS AND CONDITIONS**

Once the provider has elected to enroll as a Full provider a new Terms and Conditions page will display.

Terms and Conditions

NORTH CAROLINA DEPARTMENT OF HEALTH AND HUMAN SERVICES PROVIDER ADMINISTRATIVE PARTICIPATION

AGREEMENT

1. Parties to the Agreement
This Agreement is entered into by and between the North Carolina Department of Health and Human Services hereinafter referred to as the
"Department", and the above identified provider, hereinafter referred to as the "Provider."

2. Agreement Document The Agreement Documents shall consist of this Agreement, any addendum, and the Provider's application, incorporated herein by reference alterations or modifications shall be made to the terms of this Agreement unless through a written amendment executed by both parties. the event of any conflict between the terms of this Agreement and any of its addenda, the terms of this Agreement shall control.

3. Governing Law and Venue This Agreement shall be governed by the laws of the State of North Carolina, exclusive of its conflicts of laws provisions. In the event of a lawsuit involving this Agreement, venue shall be proper only in Wake County, North Carolina. This Agreement shall not be construed as waiving any immunity to suit or liability including, without limitation, sovereign immunity, which may be available to the Department.

The Provider agrees to operate and provide services in accordance with all federal and state laws, regulations and rules, and all policies, provider manuals, implementation updates, and buildens published by the Department, its Divisions and/or its fiscal agent in effect at the time the service is rendered, which are incorporated into this Agreement by this reference.

All provider administrative participation agreements with the Department are terminable at will. Nothing in these Regulations creates in the provider a property right or liberty right in continued participation in the Medicaid program.

License
 The Provider agrees to:

- A. Be licensed, certified, registered, accredited and/or endorsed as required by State and/or Federal laws and regulations, and NC DHHS policies and procedures at all times that services are provided.
  B. Notify the Department within seven (7) calendar days of learning of any adverse action initiated against the license, certification, registration, accreditation and/or endorsement of the Provider or any of its officers, agents, or employees.
- C. Not bill the Department for services rendered during the lapse, for whatever reason, of any required license, certification, registration, accreditation and/or endorsement as required by State and/or Federal law or policy.

Billing and Payment The Provider agrees:

- Provider agrees:
  A. To submit claims for services rendered to eligible recipients of the Department's medical or behavioral health care benefits, hereinafter referred to as "recipients", in accordance with rules and billing instructions in effect at the time the service is rendered. Provider agrees to be responsible for research and correction of all billing discrepancies.
  B. To accept as sole and complete remuneration the amount paid in accordance with the reimbursement rate for services covered by the Department, except for payments from legally liable third parties, authorized co-payments and/or deductibles by recipients for any other party that the Department to a recipient if such are not covered by the Department.
  C. That in no event shall the Department be liable or responsible, either directly or indirectly, to any subcontractor of the provider or any other party that may provide services.
  D. To be held to all the terms of this Agreement even though a third party agent may be involved in billing claims to the Department. It is a breach of this Agreement to discount client accounts to a third party agent or to pay a third party agent a percentage of the error of the provide of the bar of this Agreement to discount client accounts to a third party agent or to pay a third party agent be percentage of the error.

- amount collected.
  E. To investigate and bill other insurers and third parties, including the Medicare program, if applicable, before billing the Department, when the recipient is eligible for payment for health care or related services from another insurer or person.
  F. To not bill the recipient for any other person for items and services covered by Department and to refund payments made by or on behalf of the recipient for any period of time the recipient is Department approved, including dates for which the recipient is recipient is recipient is departed services.
  G. To accept assignment of Medicare payment in order to receive payment from the Department for amounts not covered by Medicare for dually eligible recipients.
  H. To refund or allow the Department to recease or vector any monies received in error or in excess of the amount to which the provider is entitled from the Department to recease the receivent by the Department, regardless of whether the error was caused by the provider is entitled from the Department to recease the three payment by the Department, regardless of whether the error was caused by the payment and the begoint to the approved to be the previse or whether the error was caused by the payment approved to be the previse or the partment of the partment of the approved to be the payment by the Department, regardless of whether the error was caused by the payment approved to be partment.
- That payment for covered services by the Department is limited to those services certified as medically necessary for the proper management, control, or treatment of recipient's medical or behavioral needs and provided under the physician's or practitioner's direction and supervision. That items or services provided under arrangements or contracts between the Provider and outside entities and professionals shall meet the requirements of paragraph 4. Ι.
- э.

- meet the requirements of paragraph 4. That payment and satisfaction of claims will be from federal and state funds. That claims are subject to the Medical Assistance Provider False Claims Act and the federal False Claims Act. That the Department may withhold, payments because of irregularity for whatever cause until such irregularity is resolved, or may recoup or recover overpayments, penalties or invalid payments due to error of the Provider and/or the Department and their agents. All provider numbers in which the provider has an interest are equally subject to such withholding, recoupment or recovery until such of payments, penalty, penalty are replaced as the submitted in the format and frequency specified by the Division and/or that hillings and reports related to services rendered shall be submitted in the format and frequency specified by the Division and/or 64

#### Exhibit 19. Terms and Conditions Page

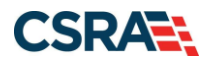

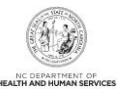

#### 4.5 REVIEW APPLICATION

Once completing all additional pages the user will come to the Review Application Page. By selecting the **Review Application** button, you will be presented with a window that will allow you to open a PDF file of your application, which you can print and review for accuracy before submitting.

| Review Application                                                                                                    | 🖨   A- A+   Help                                                  |
|----------------------------------------------------------------------------------------------------|-------------------------------------------------------------------|
| ELECTRONIC SIGNATURE - EMAIL CONFIRMATION                                                                                                    |                                                                   |
| <ul> <li>Please confirm that the email address below is correct. If you don't already have Electronic Signature PIN will be sent to this address upon submitting the next access to this email address to retrieve/reset your PIN and complete this Online</li> <li>If the email below is incorrect, you may now navigate back to the Basic Information page to store your change.)</li> </ul> | e one, an<br>page. You will need<br>Application.<br>ation page to |
| Contact Email: abc@123.com                                                                                                    |                                                                   |
| REVIEW APPLICATION                                                                                                    |                                                                   |
| successfully completed all required information for your provider enrollment application<br>the information is complete and accurate, you may proceed to the Attachments/Su<br>Application page by clicking ' <b>Next</b> '.                                                                                                    | on and are satisfied<br>bmit Electronic                           |
| Revie                                                                                                    | w Application 🔎                                                   |
|                                                                                                    | 2                                                                 |
| « Previous                                                                                                    | Next »                                                            |

#### Exhibit 20. Review Application Page

| Step | Action                                |
|------|---------------------------------------|
| 1    | Select the Review Application button. |
| 2    | Select the Next button to continue.   |

#### NOTES:

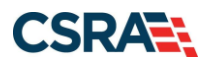

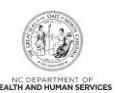

#### 4.6 SIGN AND SUBMIT

| by reason you navigate away from this page without clicking 'Submit Now', you will be required to re-enter the information.  NIC SIGNATURE CONFIRMATION  attion: I have read and agreed to the terms and conditions of participation. By submitting this form, I confirm the information contained ed with the application/enrollment documents/Administrative Participation Agreement are true, accurate, complete, and current as of this document is submitted. I do hereby attest that any falsification, omission, or concealment of material fact may subject me to admini liability.  * Login ID (NCID): Forgot Login ID  * Login ID (NCID): Forgot Login ID  * Login ID (NCID): Forgot Login ID  * Login ID (NCID): Forgot Login ID  * Login ID (NCID): Forgot Login ID  * Login ID (NCID): Forgot Login ID  * Login ID (NCID): Forgot Login ID  * Login ID (NCID): Forgot Login ID  * Login ID (NCID): Forgot Login ID  * Login ID (NCID): Forgot Login ID  * Login ID (NCID): Forgot Login ID  * Login ID (NCID): Forgot Login ID  * Login ID (NCID): Forgot Login ID  * Login ID (NCID): * K Login ID (NCID): * K Login ID (NCID) | d in the documen<br>he date this<br>istrative, civil, or<br>retrieve it now to<br>Next on the Bas   |
|----------------------------------------------------------------------------------------------------|----------------------------------------------------------------------------------------------------|
| by reason you navigate away from this page without clicking 'Submit Now', you will be required to re-enter the information.  NIC SIGNATURE CONFIRMATION  attion: I have read and agreed to the terms and conditions of participation. By submitting this form, I confirm the information contained ed with the application/enrollment documents/Administrative Participation Agreement are true, accurate, complete, and current as of thic document is submitted. I do hereby attest that any falsification, omission, or concealment of material fact may subject me to admini liability.  * Login ID (NCID): Forgot Login ID  * Login ID (NCID): Forgot Login ID  * Login ID (NCID): Forgot Login ID  * Login ID (NCID): Forgot Login ID  * Login ID (NCID): Forgot Login ID  * Login ID (NCID): Forgot Parssword: Forgot Parssword  * Login ID (NCID): Forgot Parse is participation, your Electronic Signature PIN has now been sent to TEST@FAKEEMAIL.COM. Please I his is your first Provider Enrollment submission, your avaigate back to the Basic Information page to update it. (Remember to click ormation page to store your change.) here is a PIN already associated with this NCID, please use it now. If you have forgotten your PIN, you may reset it by entering you Log sword and clicking the 'Forgot PIN' link. The PIN will be sent to your email address. contact the CSRA Call center at 800-688-6696 if you have any trouble with your Electronic Signature PIN Number.                                                                                                    | d in the documen<br>he date this<br>istrative, civil, or<br>retrieve it now to<br>Next on the Bas   |
| Altor: I have read and agreed to the terms and conditions of participation. By submitting this form, I confirm the information contained:<br>ed with the application/enroliment documents/Administrative Participation Agreement are true, accurate, complete, and current as of the<br>ic document is submitted. I do hereby attest that any falsification, omission, or concealment of material fact may subject me to admining<br>in the application/enroliment documents/Administrative Participation, or concealment of material fact may subject me to admining<br>in the application/enroliment documents/Administrative Participation, or concealment of material fact may subject me to admining<br>in the application/enroliment documents (Administrative Participation, or concealment of material fact may subject me to admining<br>in the application of the application of the application, or concealment of material fact may subject me to admining<br>his is your first Provider Enrollment submission, your Electronic Signature PIN has now been sent to <b>TEST@FAKEEMAIL.COM</b> . Please is optimized to submission. If the email is incorrect, you may now navigate back to the Basic Information page to update it. (Remember to click ormation page to store your change.)<br>here is a PIN already associated with this NCID, please use it now. If you have forgotten your PIN, you may reset it by entering you loop is word and clicking the 'Forgot PIN' link. The PIN will be sent to your email address.<br>contact the CSRA Call center at <b>800-688-6696</b> if you have any trouble with your Electronic Signature PIN Number.                                                                                                    | d in the documen<br>he date this<br>istrative, civil, or<br>retrieve it now to<br>Next on the Bas   |
| ation: I have read and agreed to the terms and conditions of participation. By submitting this form, I confirm the information contained ted with the application/enrollment documents/Administrative Participation Agreement are true, accurate, complete, and current as of the inc document is submitted. I do hereby attest that any falsification, omission, or concealment of material fact may subject me to admini liability. <ul> <li>* Login ID (NCID): Forgot Login ID</li> <li>* Password: Forgot Password</li> </ul> his is your first Provider Enrollment submission, your Electronic Signature PIN has now been sent to TEST@FAKEEMAIL.COM. Please in plete submission. If the email is incorrect, you may now navigate back to the Basic Information page to update it. (Remember to click ormation page to store your change.)         here is a PIN already associated with this NCID, please use it now. If you have forgotten your PIN, you may reset it by entering you Logisword and clicking the 'Forgot PIN' link. The PIN will be sent to your email address.          contact the CSRA Call center at 800-688-6696 if you have any trouble with your Electronic Signature PIN Number.                                                                                                    | d in the documen<br>he date this<br>istrative, civil, or<br>retrieve it now to<br>c Next on the Bas |
| * Login ID (NCID):     Forgot Login ID     * Login ID (NCID):     Forgot Login ID     * Password:     Forgot Password      this is your first Provider Enrollment submission, your Electronic Signature PIN has now been sent to TEST@FAKEEMAIL.COM. Please I mplete submission. If the email is incorrect, you may now navigate back to the Basic Information page to update it. (Remember to click ormation page to store your change.) here is a PIN already associated with this NCID, please use it now. If you have forgotten your PIN, you may reset it by entering you Log sword and clicking the 'Forgot PIN' link. The PIN will be sent to your email address. contact the CSRA Call center at 800-688-6696 if you have any trouble with your Electronic Signature PIN Number.                                                                                                    | retrieve it now to<br>Next on the Bas                                                               |
| this is your first Provider Enrollment submission, your Electronic Signature PIN has now been sent to <b>TEST@FAKEEMAIL.COM</b> . Please is pipete submission. If the email is incorrect, you may now navigate back to the Basic Information page to update it. (Remember to click ormation page to store your change.)<br>here is a PIN already associated with this NCID, please use it now. If you have forgotten your PIN, you may reset it by entering you Log isword and clicking the 'Forgot PIN' link. The PIN will be sent to your email address.<br>contact the CSRA Call center at <b>800-688-6696</b> if you have any trouble with your Electronic Signature PIN Number.                                                                                                    | retrieve it now to<br>Next on the Bas                                                               |
| contact the CSRA Call center at 800-688-6696 if you have any trouble with your Electronic Signature PIN Number.                                                                                                    | gin ID (NCID) an                                                                                    |
|                                                                                                    |                                                                                                    |
| 3 * PIN: Forgot PIN 4                                                                                                    |                                                                                                    |
| APPLICATION SUBMISSION                                                                                                    |                                                                                                    |
| y now submit your Online Application by clicking 'Submit Now' below. After submitting you will have the option to print a copy of the c<br>tion for your records.                                                                                                    | completed                                                                                           |
| also receive instructions to finalize the application process on the next page.                                                                                                    |                                                                                                    |
| 5 Submit Later Submit Now                                                                                                    |                                                                                                    |
|                                                                                                    |                                                                                                    |

#### Exhibit 21. Sign and Submit Page

| Step | Action                                                              |
|------|---------------------------------------------------------------------|
| 1    | Login ID: Enter Login ID (NCID).                                    |
| 2    | Password: Enter <b>Password</b> .                                   |
| 3    | PIN: Enter <b>PIN</b> .                                             |
| 4    | Select the Forgot PIN link if you need to have your PIN reset.      |
| 5    | Select the Submit button to submit the Re-verification application. |

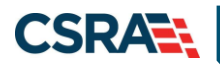

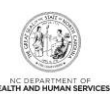

#### 4.7 FINAL STEPS

| Final Steps                                                                                                    |                                                      |
|----------------------------------------------------------------------------------------------------|------------------------------------------------------|
| * indicates a required field                                                                                                    | Legend 🔻                                             |
| ONLINE SUBMISSION COMPLETE                                                                                                    | ?                                                    |
| Thank you for submitting the online portion of your application.                                                                                                    |                                                      |
| Please save/print the following documents for your records                                                                                                    |                                                      |
| Online Application                                                                                                    |                                                      |
| <u>Cover Sheet</u> Sow that you have submitted your online application, you will not be able to retrieve the application documents.                                                                                                    | ation or reprint                                     |
| Under the Federal Guidelines of the Affordable Care Act it may be necessary to collect an addition you have not paid this fee in your domiciled State or to the Medicare program vendor. If collecting payment of this fee is required, you will be contacted during the credentialing process of your a | onal fee provided<br>ion or proof of<br>application. |
| APPLICATION FEE REQUIRED                                                                                                    | ?                                                    |
| Thank you for applying to Medicaid and/or NCHC (Children). In order to complete your application Application fee is required. Please click the 'Pay Now' button. You will be directed to Paypoint to payment. Pay Now                                                                                    | on, a \$100 NC<br>o make the                         |
| Return to Provider Enrollment Status an                                                                                                    | d Management Home                                    |

#### Exhibit 22. Final Steps Page

| Step | Action                                                                                                    |
|------|----------------------------------------------------------------------------------------------------|
| 1    | <b>Application Fee Required:</b> A \$100 NC Application Fee is required from Individual providers, Organizations, and Atypical Organizations if active in Medicaid, except for OOS Lite providers.            |
| Note | If fingerprints are required, the provider will be notified on this page. The Fingerprint Release of Information form and instructions will be e-mailed to the provider and sent to the Message Center inbox. |

Upon successful submission of the MCR, you will land on the Final Steps page where you are able to print a PDF version of the application. A cover sheet will be provided to be used in the event that you are required to mail or fax supporting documentation to support the changes requested in the application.

Now that you are a Full provider, you will be required to pay the \$100 NC Application fee. If you are able to make the payment now you can select the **Pay Now** button and follow the on screen instructions or you can remit the payment later from the Status and Management page where the Pay Now option will be present in the "Submitted Applications" section.

The application status will remain as "Pay Now" until the payment is made or for 30 days whichever comes first. If the payment is not made within that time frame the application will be abandoned.

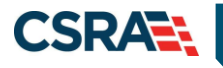

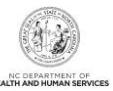

## **5.0 Resources**

### **5.1 RESOURCES**

For more information, please refer to the PRV111\_ProvWebPortApps CBT on SkillPort.

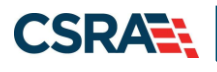

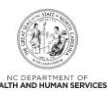

This Page Intentionally Left Blank

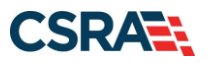

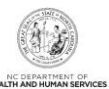

## Addendum A. Help System

The major forms of help in the NCMMIS NCTracks system are as follows:

- Navigational breadcrumbs
- System-Level Help Indicated by the "NCTracks Help" link on each screen
- Screen-Level Help Indicated by the "Help" link above the Legend
- Legend
- Data/Section Group Help Indicated by a question mark (?)
- Hover-over or Tooltip Help on form elements

#### **Navigational Breadcrumb**

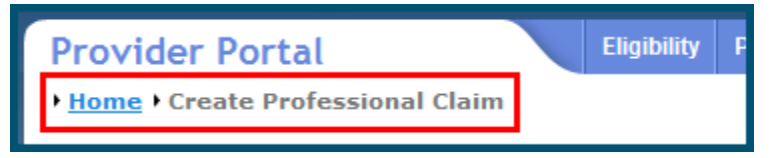

A breadcrumb trail is a navigational tool that shows the path of screens that the user has visited from the home screen. This breadcrumb consists of links so the user can return to specific screens on this path.

#### **System-Level Help**

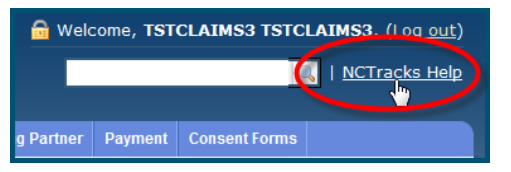

The System-Level Help link opens a new window with the complete table of contents for a given user's account privileges. The System-Level Help link, "NCTracks Help", will display at the top right of any secure portal screen or web application form screen that contains Screen-Level and/or Data/Section Group Help.

#### **Screen-Level Help**

| ier | Payment | Consent Forms |        |             |
|-----|---------|---------------|--------|-------------|
|     |         |               |        |             |
|     |         | Ę             |        | <u>lelp</u> |
|     |         |               | Legend |             |

Screen-Level Help opens a modal window with all of the Data/Section Group help topics for the current screen. The Screen-Level Help link displays across from the screen title of any web application form screen.

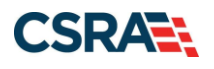

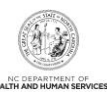

#### **Form Legend**

| Legend 🗸                             |
|--------------------------------------|
| Add New Entry                        |
| Editing Entry                        |
| 🥜 Pending Update                     |
| Pending Deletion                     |
| + Expand Section                     |
| <ul> <li>Collapse Section</li> </ul> |
| 🛕 Row Error                          |
| 🖉 File Attached                      |
| 🔽 Audit                              |
| * Required Field                     |

A legend of all helpful icons is presented on screens as needed to explain the relevant meanings. This helps the user become familiar with any new icon representations in context

with the form or screen as it is used. Move the mouse over the Legend icon to open the list.

#### Data / Section Group Help

| PATIENT INFORMATION  * Recipient ID:      | or | * SSN:<br>* Date of Birth: mm/dd/yyyy |              |
|-------------------------------------------|----|---------------------------------------|--------------|
| Date of Service <b>* From:</b> mm/dd/yyyy |    | * To: mm/dd/yyyy                      |              |
|                                           |    |                                       | Verify Clear |

Data/Section Group Help targets the same modal window as Screen-Level help, but also targets specific form information associated with the Help link that the user selected. Data/Section Group Help displays as a question mark (?).

#### **Tooltip Help**

| Varify Dationt                                                                |  |  |  |  |
|-------------------------------------------------------------------------------|--|--|--|--|
| Identifies the Account based on<br>the User ID used to log into the<br>system |  |  |  |  |
|                                                                               |  |  |  |  |
| Account Information: NCMMIS                                                   |  |  |  |  |
| Address.                                                                      |  |  |  |  |
|                                                                               |  |  |  |  |

Tooltip help is available via a popup box that appears slightly above the screen element when a user hovers the cursor over the element. Text with an available tooltip has a dashed underline.

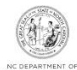

## Addendum B. NC Application Fee and Federal Requirements

| Application Type      | NC Application Fee<br>(\$100, subject to change)<br>Pursuant to NC Senate<br>Bill 105 Session Law<br>2021-180 Section 9D.9(a),<br>the NC application fee is<br>waived until June 30,<br>2023 | Federal Fee<br>(currently \$595 subject to<br>change)                                                                                                    | Federal Site Visit                                                                                                    | Federal Training                                          |
|-----------------------|----------------------------------------------------------------------------------------------------|----------------------------------------------------------------------------------------------------|----------------------------------------------------------------------------------------------------|-----------------------------------------------------------|
| Enrollment            | Always required when<br>provider applied for<br>Medicaid.<br><b>Exclusion</b> : OOS Lite<br>providers.                                                                                       | Federal Fee is required per<br>location when one or more<br>Federal taxonomy codes<br>(as identified on the<br>Permission Matrix) are<br>added.<br><b>Note</b> : Medicaid plans only.                           | Federal Site Visit is<br>required per location when<br>one or more Federal<br>taxonomy codes (as<br>identified on the Permission<br>Matrix) are added.<br><b>Note</b> : Medicaid plans only.                           | Always required when<br>provider applied for<br>Medicaid. |
| Re-enrollment         | Never required.                                                                                                    | Federal Fee is required per<br>location when one or more<br>Federal taxonomy codes<br>(as identified on the<br>Permission Matrix) are<br>added.<br><b>Note</b> : Medicaid plans only.                           | Federal Site Visit is<br>required per location when<br>one or more Federal<br>taxonomy codes (as<br>identified on the Permission<br>Matrix) are added.<br><b>Note</b> : Medicaid plans only.                           | Never required                                            |
| Manage Change Request | Only required when an<br>OOS Lite provider<br>upgrades to OOS Full<br>provider.                                                                                                    | Federal Fee is required per<br>newly added/reinstated<br>location when one or more<br>Federal taxonomy codes<br>(as identified on the<br>Permission Matrix) are<br>added.<br><b>Note</b> : Medicaid plans only. | Federal Site Visit is<br>required per newly<br>added/reinstated location<br>when one or more Federal<br>taxonomy codes (as<br>identified on the Permission<br>Matrix) are added.<br><b>Note</b> : Medicaid plans only. | Never required                                            |
| Re-verification       | Always required when<br>provider is active in<br>Medicaid                                                                                                    | Federal Fee is required by<br>location when one or more<br>federal taxonomy codes (as                                                                                                    | Federal site visit is required<br>per location when one or<br>more federal taxonomy                                                                                                    | Never required                                            |

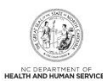

| North Carolina Medicaid Man | agement |
|-----------------------------|---------|
| nformation System (NCMMIS   | S)      |

| Application Type               | NC Application Fee<br>(\$100, subject to change)<br>Pursuant to NC Senate<br>Bill 105 Session Law<br>2021-180 Section 9D.9(a),<br>the NC application fee is<br>waived until June 30,<br>2023 | Federal Fee<br>(currently \$595 subject to<br>change)                                                | Federal Site Visit                                                        | Federal Training |
|--------------------------------|----------------------------------------------------------------------------------------------------|----------------------------------------------------------------------------------------------------|---------------------------------------------------------------------------|------------------|
|                                |                                                                                                    | identified on the Provider<br>Permission Matrix) are<br>active.<br><b>Note:</b> Medicaid plans only. | codes (as identified on the<br>Provider Permission Matrix)<br>are active. |                  |
| Abbreviated MCR                | Never required                                                                                                    | Never required                                                                                       | Never required                                                            | Never required   |
| Change Office<br>Administrator | Never required                                                                                                    | Never required                                                                                       | Never required                                                            | Never required   |
| Maintain Eligibility           | Never required                                                                                                    | Never required                                                                                       | Never required                                                            | Never required   |
| Fingerprinting                 | Never required                                                                                                    | Never required                                                                                       | Never required                                                            | Never required   |